# 嗇色園主辦可銘學校 網上電子科學家 課堂筆記

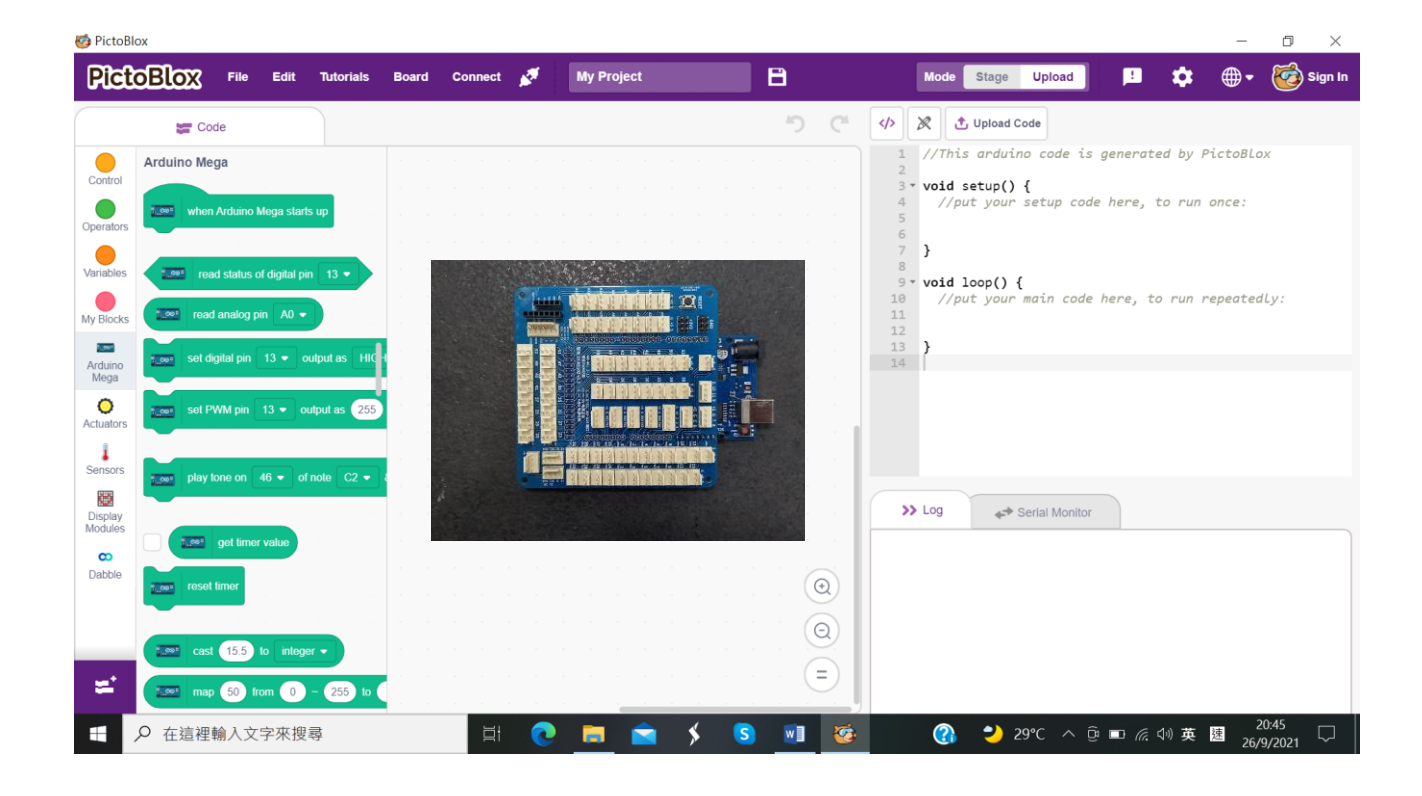

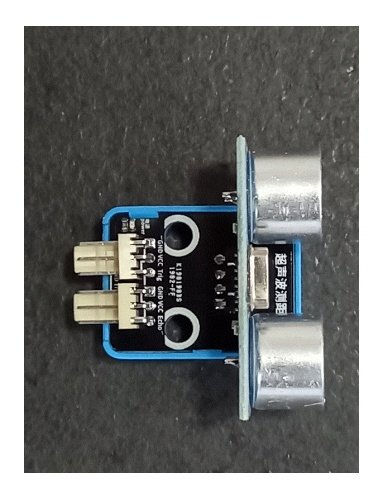

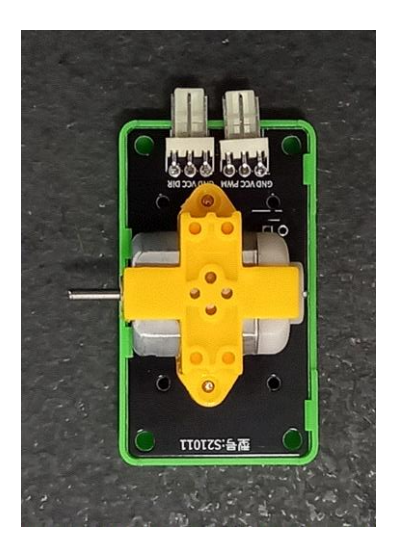

導師: 甯幹英 日期: 2021年10月

| 王示法    |
|--------|
| 1 1/1/ |
|        |

| 編號 | 範疇                  | 項目       | 內容                  | 頁數 |  |
|----|---------------------|----------|---------------------|----|--|
| 1  |                     | 課程概覽     |                     | 4  |  |
| 2  |                     | 閉合電路     |                     | 4  |  |
| 3  | 電的功用                |          |                     |    |  |
|    |                     | 功能簡介     |                     | 6  |  |
|    |                     |          | 電源                  | 6  |  |
| л  | A Arduino Mega 2560 | 數碼腳位、P   | WM 腳位及模擬腳位          | 7  |  |
| 4  | Alduno Mega 2000    |          | 重置按鈕                | 7  |  |
|    |                     |          | 擴展板                 | 8  |  |
|    |                     | 怎樣       | 與電腦溝通               | 8  |  |
|    |                     | Ţ        | 力能簡介                | 9  |  |
|    | 5 PictoBlox         | ¢        | 口何下載                | 9  |  |
| 5  |                     | ¢        | 如何安裝                |    |  |
|    |                     | 版面介紹     |                     |    |  |
|    |                     | Stage 模式 |                     |    |  |
|    |                     | Up       | load 模式             | 17 |  |
| 6  |                     | 物料介紹     |                     | 18 |  |
| 7  |                     | 插線和擴展板   | 1                   | 24 |  |
|    |                     |          | 紅色 LED              | 26 |  |
|    |                     |          | 紅色和黃色 LED           | 27 |  |
| 8  | 第一課                 | LED      | 紅色和黃色 LED           | 28 |  |
|    |                     |          | 同時一閃一閃              |    |  |
|    |                     |          | 小小任務                | 28 |  |
|    |                     |          | 蜂鳴器長響               | 29 |  |
| 9  | 第二課                 | 有源蜂鳴器    | 斷斷續續的蜂鳴器            | 30 |  |
|    |                     |          | 小小任務                | 30 |  |
|    |                     |          | 工作原理                | 31 |  |
|    |                     |          | 如要使用 Serial Monitor | 31 |  |
| 10 | 第三課                 | 可變電阻     | (電腦與 Mega 溝通)       | 51 |  |
|    |                     |          | 利用可變電阻調較 LED 亮度     | 33 |  |
|    |                     |          | 小小任務                | 33 |  |

| 編號  | 範疇           | 項目         | 內容                | 頁數 |  |
|-----|--------------|------------|-------------------|----|--|
|     |              |            | 伺服馬達使用時<br>要注意的地方 | 34 |  |
| 11  |              | 第四課        | 伺服馬達設置在0度         | 34 |  |
| 11  | <b></b>      |            | 伺服馬達逆時針轉動         | 35 |  |
|     |              |            | 伺服馬達順時針轉動         | 36 |  |
|     |              |            | 小小任務              | 36 |  |
|     |              |            | 電腦熒幕顯示溫度          | 37 |  |
| 12  | 第五課          | 溫濕度感應模組    | 電腦受幕顯示濕度          | 38 |  |
|     |              |            | 小小任務              | 38 |  |
|     |              | 超聲波模組      | 電腦受幕顯示超聲波         | 39 |  |
| 13  | 第六課          |            | 所測的距離             |    |  |
|     |              |            | 小小任務              | 39 |  |
|     |              | 第七課    馬達  | 馬達向前轉動            | 40 |  |
| 14  | 第七課          |            | 馬達向後轉動            | 41 |  |
|     |              |            | 小小任務              | 41 |  |
| 1 Г | 答术钿          | 十六々田       | 按鈕驅動一盞 LED        | 42 |  |
| 15  |              | <b>按</b> 如 | 小小任務              | 43 |  |
|     |              |            | 光敏電阻在電腦熒幕         |    |  |
| 10  | <b>答</b> 十 钿 |            | 顯示數值              | 44 |  |
| 10  |              | 兀蚁电阻       | 光敏電阻驅動蜂鳴器         | 45 |  |
|     |              |            | 小小任務              | 46 |  |
| 17  | 第十課          |            | 大任務               | 46 |  |

#### 1. 課程概覽

STEM 是態度的培養,也是技術的鍛鍊,亦是知識的學習。本校的 STEM 以電子科技為主導。為甚麼本校把大學的電子科技課程運用到小學的課程去?日常的科技產品,可說是電子科技的世界,電子科技與程式的運用更是人工智能(Artificial Intelligence)的基礎。為了讓本校學生容易學習電子科技,本校把電子科技分為四大範疇:

❶電子元件

- 2電子線路圖
- ₿程式編寫
- **④**作品組裝

本課程首先概述閉合電路、電的功用、Arduino Mega 2560、PictoBlox 和雙色及三色電線,然後介紹學生學習 LED、蜂鳴器、可變電阻、伺服馬達、溫濕度感應模組、超聲波模組、馬達和按鈕。透過第一至第九課的實踐,學生便可學習到電子元件、電子線路圖和程式編寫。最後,學生接受大挑戰。他們需要學以致用,把學習過的知識和技術,自行創作一件作品。這就是作品組裝,也是他們第一件創作作品。這同時發揮了他們創意能力,也展現了他們的解難能力。這小學化的大學電子科技課程是本校 STEM 教育的一個特色。

2. 閉合電路

閉合電路包括了電源、電線和負載。乾電池和鋰電池是常用的電源。電線多是銅線,它 是常用的導電體,外層被塑膠包裹着。紅色的電線是正極,黑色是負極。LED、蜂鳴器和 馬達等是常用的負載,我們接駁電路,目的就是要為我們工作。最後能為我們工作的電 子元件就是負載。

在使用 Arduino Mega 2560 設計電路中,假如我們想同時亮起 LED 和響起蜂鳴器,這表示 它包涵了三個閉電路:

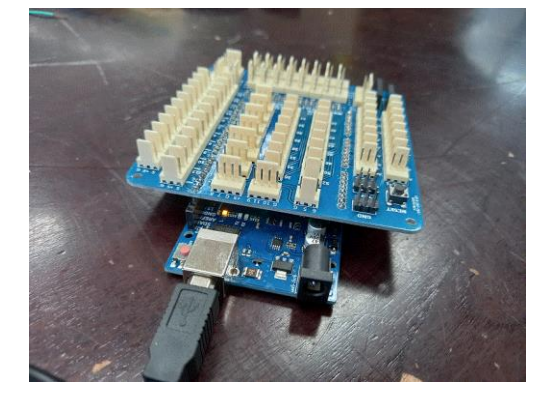

① Arduino Mega 2560 (這個閉合電路啟動了 Arduino 功能, Arduino 才能為我們工作)

②LED 及蜂鳴器(這兩個閉合電路分別使 LED 亮起來和使蜂鳴器響起來)

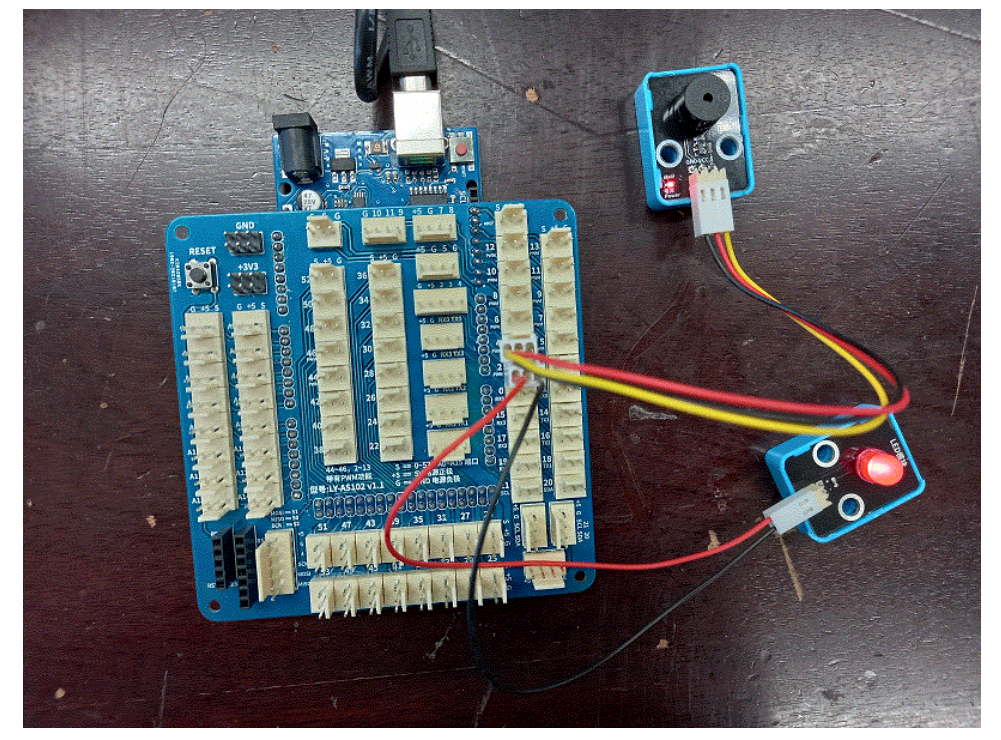

因此,我們必須緊記:當我們想任何一種電子元件(LED、蜂鳴器、馬達、超聲波、溫濕度感應等)為我們工作,它們在 Arduino Mega 2560 的電路裏,必須是一個閉合電路。

#### 3. 電的功用

電分為正極電源和負極電源。它有兩種功用:

①大電流的正負極電源:它能驅動 LED、蜂鳴器和馬達等。
 ②小電流的正負極電源:它只是一個信號源,不能驅動 LED、蜂鳴器和馬達等,但這個信號源(小電流)能叫醒大電流為我們工作。

#### 4. Arduino Mega 2560

#### 4.1 功能簡介

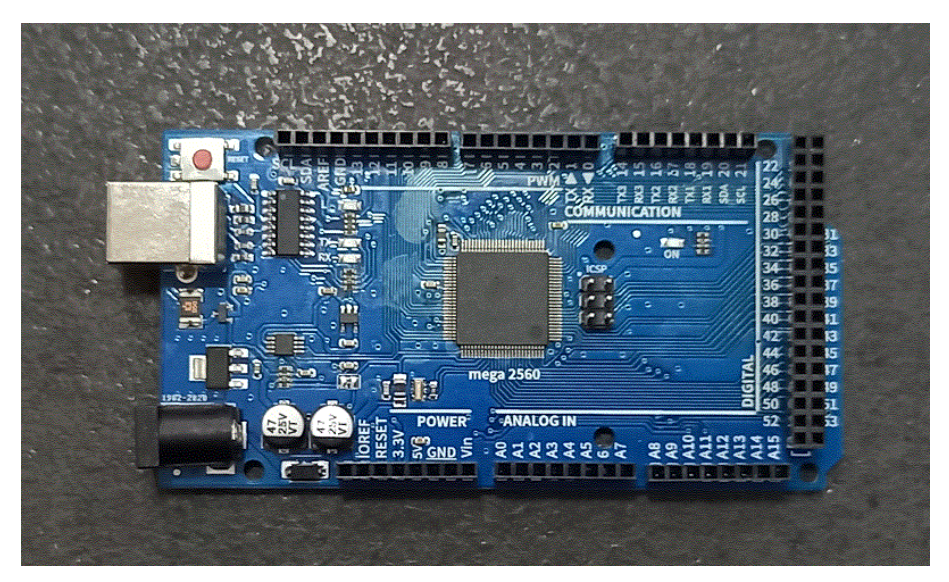

Arduino Mega 2560 是 Arduino 的其中一個板子, Arduino 還有 Arduino Uno、Nano 等數十種。它的工作電壓是 5V。它的運算處理器是 ATmega2560。它有 54 個腳位,這 54 個腳位可以用作輸入,也可以用作輸出。從輸入腳位接收到信號後,例如,使用 者按下按鈕(輸入信號), ATmega2560 開始運算,最後控制輸出,例如:亮起 LED。因此,使用者按下按鈕,LED 便亮起來。

Arduino Mega 2560 是一個小型電腦,它包涵了輸入、運算處理和輸出。

4.2 電源

它的工作電壓是 5V。Arduino Mega 2560 有兩個供電插頭:

①USB 插頭

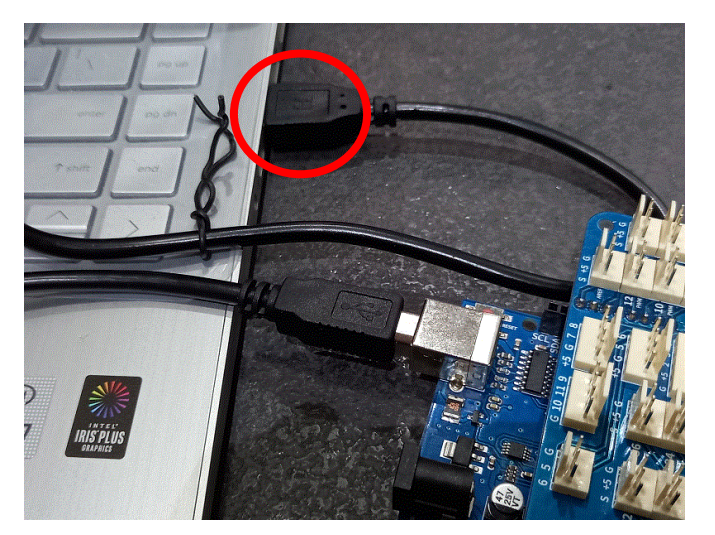

#### @5.5mm/2.1mm 直流電源插頭

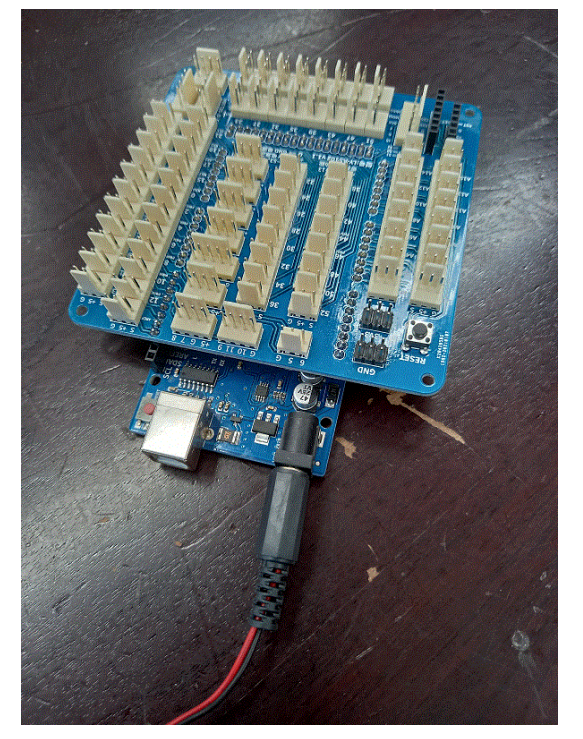

擴展板已插在 Arduino Mega 2560 的上面

4.3 數碼腳位、PWM 腳位及模擬腳位

Arduino Mega 2560 有 54 個腳位,它們可以用作輸入腳位,也可以用作輸出腳位。這 54 個腳位當中有 15 個可以用作 PWM 輸出腳位及 16 個模擬輸出腳位。

4.4 重置按鈕

這是重置按鈕,按下便可把程式從新再執行:

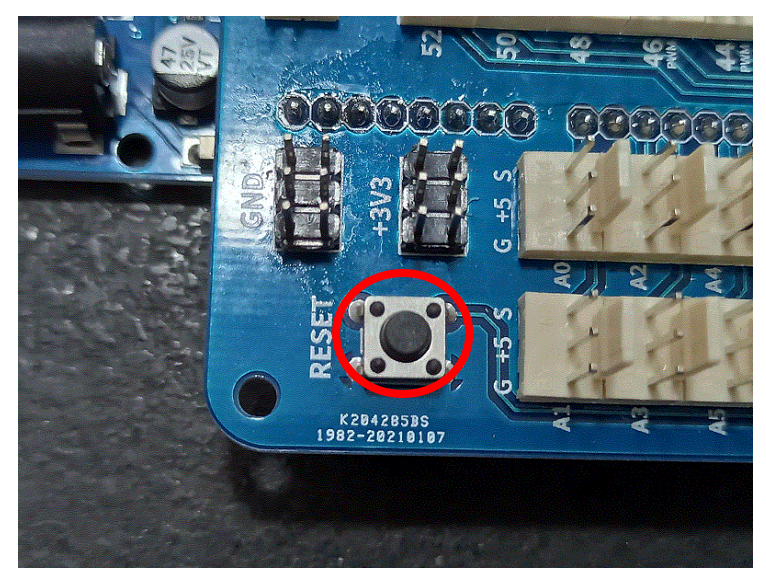

#### 4.5 擴展板

這是 MEGA Sensor Shield 專用感測器擴展板。

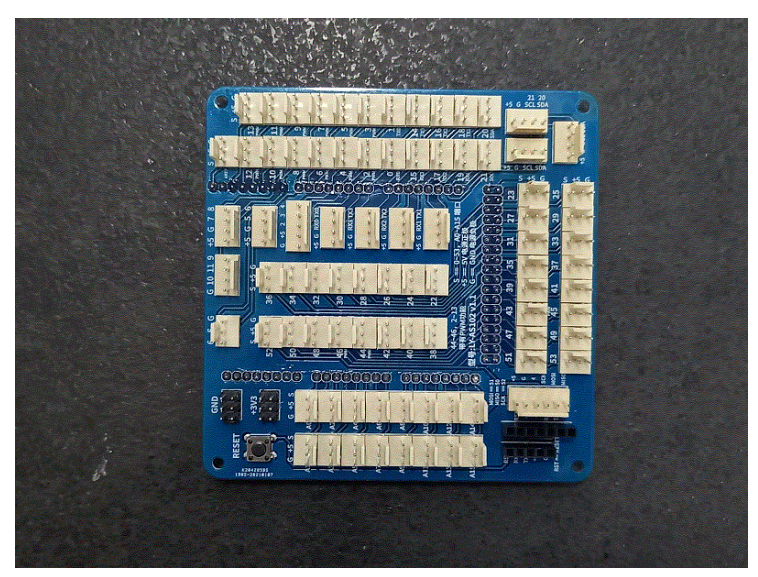

它主要的功用是引出了多個正極(V)和負極(G),而原來的 54 個腳位便成為了擴展板上的信號腳位(S)。 (繪圖表示)

4.6 怎樣與電腦溝通

下載線是電腦與 Arduino Mega 2560 的溝通橋樑。它除了為 Arduino Mega 2560 提供 電源之外,還擔起了兩者溝通的橋樑。

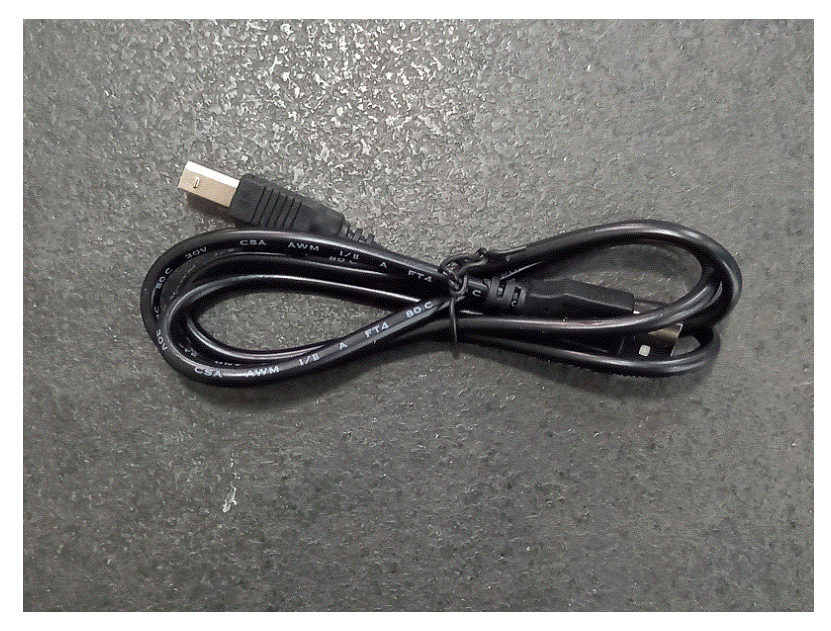

- 5. PictoBlox
  - 5.1 功能簡介

PictoBlox 由 STEMpedia 發行。它沿用 Scratch 介面,以拖拉程式方塊建立程式。它除 了能建立圖像程式(遊戲程式)外,還可以把拖拉好的程式方塊實時轉換為 Arduino 程 式,並能把相關程式寫進 Arduino 的板子裏,讓 Arduino 執行程式,驅動電子元件。

- 5.2 如何下載
  - 1. 開啟瀏覽器

| Image: marked state         Image: marked state         Image: marked state |                 |           |                 |                |        | c                 |                 | □ ×<br>☆ 🔕 :     |
|----------------------------------------------------------------------------------------------------|-----------------|-----------|-----------------|----------------|--------|-------------------|-----------------|------------------|
| III 應用程式 🎛 大新銀行有限公司 🧼 聯絡                                                                                                    | 我們 - 中國移 🧇 中國移動 | 香港 🔇 主頁   | 個人銀行服 🌞 Tr      | ade Australian |        | Gmail             | 8月 :            |                  |
|                                                                                                    |                 | G         | <mark>00</mark> | gle            |        |                   |                 |                  |
|                                                                                                    | Q 搜尋 Goog       | gle 或輸入網址 | Ŀ               |                | Ŷ      |                   |                 |                  |
|                                                                                                    | <b>(</b>        | •         | 8               | 0              | 1      |                   |                 |                  |
|                                                                                                    | 天貓淘寶海外          | YouTube   | Banking Servi   | 登入您的帳戶         | 中國移動香港 |                   |                 |                  |
|                                                                                                    | C               | ¥!        | B               | **             | +      |                   |                 |                  |
|                                                                                                    | 主頁              | Yahoo雅虎香  | Scratch         | FamilyClix     | 新增捷徑   | Ç                 | / 80            | Chrome           |
| € ♀ 在這裡輸入文字來搜尋                                                                                                    |                 | . 🗖 🖬     | a 🔸 🔕           | <b>1</b>       | (2)    | 💛 30℃ へ ট 🖿 🧟 🕬 英 | <u>ت</u><br>15/ | 1:58<br>9/2021 💭 |

2. 輸入: pictoblox

| 9 新分頁                          | × +                                                                                                    |            | • - •        |
|--------------------------------|----------------------------------------------------------------------------------------------------|------------|--------------|
| <ul> <li>→ C G 執行 G</li> </ul> | ioogle 抄章或輪人網址                                                                                                    |            | 🖈 🕚          |
| 應用程式 🎛 大新銀行有                   | ]限公司 📎 聯絡我們 - 中國移 🧇 中國移動香港 🔇 主頁   個人銀行服 🌞 Trade A                                                                                                    | Australian | 匪 閱讀海        |
|                                |                                                                                                    |            | Gmail 圖片 🏭 M |
|                                | <b>Goog</b>                                                                                                    | e          |              |
|                                | Q pictoblox                                                                                                    | •          |              |
|                                | Q pictoblox<br>Q pictoblox - Google 搜尋                                                                                                    | ×<br>*     |              |
|                                | Q. pictoblox<br>Q. pictoblox - Google 授辱<br>O. pictoblox installation                                                                                                | ×<br>*     |              |
|                                | Q pictoblox<br>Q pictoblox - Google 授穆<br>O pictoblox installation<br>Q pictoblox ai                                                                                 | ×          |              |
|                                | Q pictoblox<br>Q pictoblox - Google 搜尋<br>O pictoblox installation<br>Q pictoblox ai<br>Q pictoblox ai                                                               | ×          |              |
|                                | Q pictoblox<br>Q pictoblox - Google 搜尋<br>O pictoblox installation<br>Q pictoblox ai<br>Q pictoblox 数學<br>Q pictoblox sp32                                           | ×          |              |
|                                | Q pictoblox<br>Q pictoblox - Google 搜尋<br>O pictoblox installation<br>Q pictoblox ai<br>Q pictoblox ai<br>Q pictoblox 教學<br>Q pictoblox esp32<br>Q pictoblox arduino | ×          |              |

| G nictoblox - Goog    |                                                                                                    | 0      | _ | ) ×      |
|-----------------------|----------------------------------------------------------------------------------------------------|--------|---|----------|
|                       |                                                                                                    | ·      | ~ | •        |
| <b>4</b> - 7 <b>C</b> | google.com/searnid=bictopioxcod=bictopioxcads=cutome.com/scials/j2012alou1218.12222/012csourceid=cutome&ie=01r-8                                                                            |        | ਮ |          |
| Consta                |                                                                                                    | -0-    |   | <u> </u> |
| Google                |                                                                                                    | 283    |   |          |
|                       | Q.全部 副 圖: 1 影片 圖 新聞 Q 地圖 :更多 工具                                                                                                    |        |   |          |
|                       | 約 36,800 項搜尋給果 (0.53 秒)                                                                                                    |        |   |          |
|                       | 田口地山沉在土雨老星                                                                                                    |        |   |          |
|                       |                                                                                                    | 不用了,謝謝 | R | 佣        |
|                       | 取用床出工具可見,前応住及停时リチ史創造的国調度報                                                                                                    |        |   |          |
|                       |                                                                                                    |        |   |          |
|                       | 提示: 只願示 <mark>香港繁體中又</mark> 喪尋結果 • 您可以在 使用偏好 中指定搜尋語言                                                                                                    |        |   |          |
| _                     | Hups//Hitestempedia.com/ product / pict 翻譯這個個子                                                                                                    |        |   |          |
|                       | PictoBlox - Scratch-b, sed AI Programming Software for Kids                                                                                                    |        |   |          |
| L                     | PictoBlox is a graphical programming software based on the latest version of Scratch that makes                                                                                             |        |   |          |
|                       | coding fun and easy. With a user-friendly interface and<br>2020年9月28日 · 上傳考:STEMpedia                                                                                                    |        |   |          |
|                       | Download · STEM Project Hub · Learning Center · Artificial Intelligence for Kids                                                                                                    |        |   |          |
|                       |                                                                                                    |        |   |          |
|                       | https://thestempedia.com→product→dow ▼ 翻譯這個網頁                                                                                                    |        |   |          |
|                       | https://thestempedia.com→product→dow ▼ 翻譯這個網頁<br>Download PictoBlox Software - STEMpedia                                                                                                    |        |   |          |
|                       | https://thestempedia.com > product > dow ▼ 翻譯這個網頁<br>Download PictoBlox Software - STEMpedia<br>Download PictoBlox: A visual programming software for STEM education. Based on Scratch 3.0. |        |   |          |

# 4. 點選 Download

| AP PictoBiox - Scratch-Based AI Pi × +                                                                                 |                                                 | 0 - 0 ×  |
|----------------------------------------------------------------------------------------------------|-------------------------------------------------|----------|
| ← → C   thestemped com/product/pictoblox/                                                                              |                                                 | Be 🕁 😡 : |
| Quarky - AI & Robotii FKIt is LIVE on Kickstarter<br>50% discount for FIRST 100, ackers! Get it before the offer ends. | 02 17 00 10<br>days hrs mins 10 secs            |          |
| 🛷 STEMpedia                                                                                                    | NEW<br>QUARKY LEARN EDUCATORS PRODUCTS PROJECTS |          |
|                                                                                                    |                                                 |          |

## 5. 見到這個版,以滑鼠向下捲動

| AP PictoBlox - Scratch-Based Al Pr 🗙 🛹 Download PictoBlox Sc                | oftware × +                                 | o - ø ×                                  |
|-----------------------------------------------------------------------------|---------------------------------------------|------------------------------------------|
| $\leftrightarrow$ $\rightarrow$ C $\$ thestempedia.com/product/pictoblox/do | ownload-pictoblox/                          | 🕲 🌣 🙆 E                                  |
|                                                                             | QUARKY LEARN EDUCATORS PRODUCTS PROJECTS 第2 | 文(繁雜) : ×                                |
| VICE OF VICE                                                                | Google Translate                            |                                          |
|                                                                             |                                             |                                          |
|                                                                             |                                             |                                          |
|                                                                             | Download PictoBlox<br>CHOOSE YOUR DEVICE    |                                          |
|                                                                             | Windows macOS Linux Android                 |                                          |
| 在這裡輸入文字來搜尋                                                                  | 타 💽 🚍 🚖 🗲 🔕 🖬 🧿 🛛 🖓 💙 30°C 스 슐 📼            | (点 小) 英 倉 22:00<br>(点 小) 英 倉 15/9/2021 □ |

6. 以滑鼠捲動至看見下列版面,再點選 WINDOWS INSTALLER 64-BIT V4.1.0

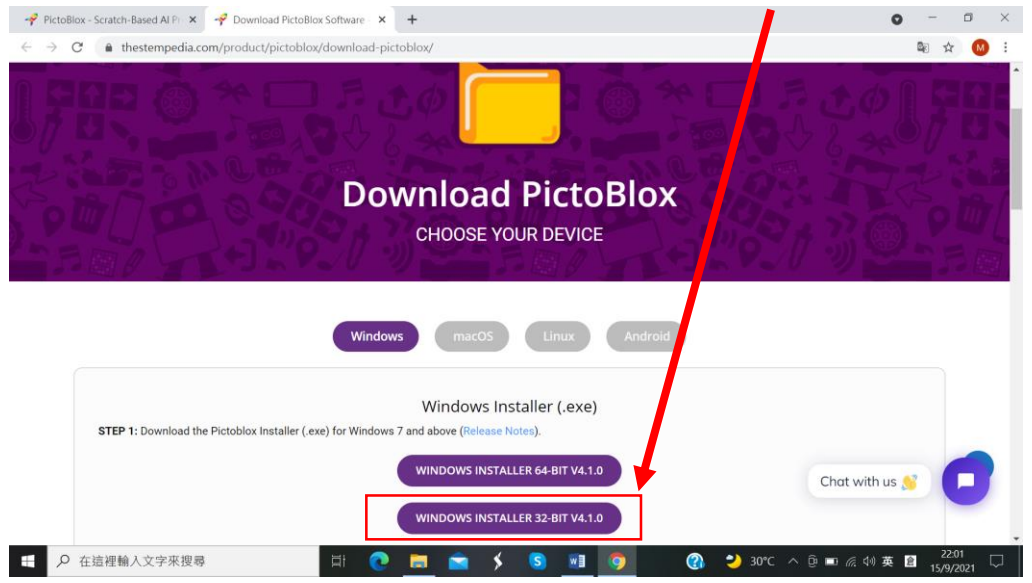

## 7. 點選後見到這個版面

| - PictoBlox - Scratch-Based Al Pr × - Pownload PictoBlox                                                                                                    | Software - × +                                                                                                    | o – 0 ×                          |
|----------------------------------------------------------------------------------------------------|----------------------------------------------------------------------------------------------------|----------------------------------|
| $\leftrightarrow$ $\rightarrow$ C ( https://docs.com/product/pictoblox/com/product/pictoblox/com/product/pictoblox/com/product/pictoblox/com/product/pictoblox/com/product/pictoblox/com/product/pictoblox/com/product/pictoblox/com/product/pictoblox/com/product/pictoblox/com/product/pictoblox/com/product/pictoblox/com/product/pictoblox/com/product/pictoblox/com/pictoblox/com/ | download-pictoblox/                                                                                                    | 🕸 🚖 🙆 🗄                          |
|                                                                                                    |                                                                                                    |                                  |
|                                                                                                    | PictoBlox is just a click away!                                                                                                    |                                  |
| Tom a se                                                                                                    | Enter your email address and receive installation, getting started<br>guide and updates over email. Don't worry, it's absolutely FREE!<br>Name *              |                                  |
|                                                                                                    | Name                                                                                                    | (9.// ツビニュ)画                     |
|                                                                                                    | Email *                                                                                                    |                                  |
|                                                                                                    | Email                                                                                                    |                                  |
|                                                                                                    | Please send me project ideas and targeted information about<br>STEMpedia's products and services in accordance with STEMpedia's<br>privacy and cookie policy. |                                  |
|                                                                                                    | <b>≜</b> DOWNLOAD NOW!                                                                                                    |                                  |
| STEP 1: Download the Pictoblox Installer (.e.                                                                                                    | No thanks, I just want to download PictoBlox                                                                                                    |                                  |
|                                                                                                    |                                                                                                    | Chat with us 👏 📃                 |
|                                                                                                    | WINDOWS INSTALLER 32-BIT V4.1.0                                                                                                    |                                  |
|                                                                                                    | 🛱 💽 🧰 🗲 🖌 💽 🛄 🧿 🛛 🔇                                                                                                    | ▶ 🌙 30°C へ ً 回 🖬 🦟 🕬 英 🔒 22:02 🖓 |

在 Name 輸入 ning kon ying(甯老師的英文名字)
 在 Email 輸入 miltonning@gmail.com(甯老師的電郵戶□)
 取消✓選這個方格

| 🛷 PictoBlox - Scratch-Based Al Pic 🗙 😽 Download PictoBlox                                                                                                    | Software - × +                                                                                                    | • - • ×                     |
|----------------------------------------------------------------------------------------------------|----------------------------------------------------------------------------------------------------|-----------------------------|
| $\leftarrow$ $\rightarrow$ C ( $``````````````````````````````````$                                                                                                    | 'download-pictoblox/                                                                                                    | 🛍 🕁 🚺 :                     |
|                                                                                                    |                                                                                                    |                             |
|                                                                                                    | PictoBlox is just a click away!                                                                                                    |                             |
| Vala na sta                                                                                                    | Enter your email address and receive installation, getting started<br>guide and updates over email. Don't worry, it's absolutely FREE! |                             |
|                                                                                                    | Name *                                                                                                    | NO. 77 A PUL                |
|                                                                                                    | ning kon ying                                                                                                    |                             |
|                                                                                                    | Email *                                                                                                    |                             |
|                                                                                                    | miltonning@gmail.com                                                                                                    |                             |
|                                                                                                    | Please send me project ideas and targeted information about                                                                            |                             |
| La contra contra c | STEMpedia's products and services in accordance with STEMpedia's<br>privacy and cookie policy.                                         |                             |
|                                                                                                    | ±DOWNLOAD NOW!                                                                                                    |                             |
| STEP 1: Download the Pictoblox Installer (.e)                                                                                                    | No thanks Liust want to download PictoBlox                                                                                             |                             |
|                                                                                                    |                                                                                                    |                             |
|                                                                                                    |                                                                                                    | Chat with us 👏              |
|                                                                                                    | WINDOWS INSTALLER 32-BIT V4.1.0                                                                                                    |                             |
| ← 左這裡輸入文字來搜尋                                                                                                    | 🗄 💽 🚍 🗲 S 💷 🧿 🔞                                                                                                    | 🌙 30°C へ  📼 🦟 🕬 英 😭 22:02 💭 |

9. 檔案下載至這裏

| 🛷 PictoBlox - Scratch-Based Al Pi 🛪 🛹 PictoBlox Thank You - S                                           | STEMpe × +                                                                                                 | • - • ×                |
|----------------------------------------------------------------------------------------------------|----------------------------------------------------------------------------------------------------|------------------------|
| ← → C     thestemper a.com/product/pictoblox/pic                                                        | ctoblox-thank-you/?windows-64-bit+email-submitted                                                          | ₽ ☆ 🔘 :                |
| Quarky - AI & Robc ics Kit is LIVE on Kicksta<br>50% discount for FIRST 00 backersI Get it before the o | arter 02 16 56 14<br>Iffer ends. days hrs mins secs                                                        | EXPLORE MORE           |
| - STEMpedia                                                                                             | QUARKY LEARN EDUCATORS PRODUCTS PROJ                                                                       | JECTS SHOP SIGN IN 📾 🤉 |
| Welcol                                                                                                  | me to the PictoBlox Fan                                                                                    | nily!                  |
| intuit                                                                                                  | tive drag and drop programming platform. Below are a few tutorials to help you get started with PictoBlox. |                        |
|                                                                                                    | JOIN OUR PICTOBLOX COMMUNITY                                                                               |                        |
|                                                                                                    | Follow us on Social Media and stay updated!                                                                | Chat with us 👏 🔽       |
| PictoBlox Setup xexe                                                                                    |                                                                                                    |                        |
|                                                                                                    |                                                                                                    | 主要語文                   |

#### 5.3 如何安裝

1. 以滑鼠左鍵連按兩次

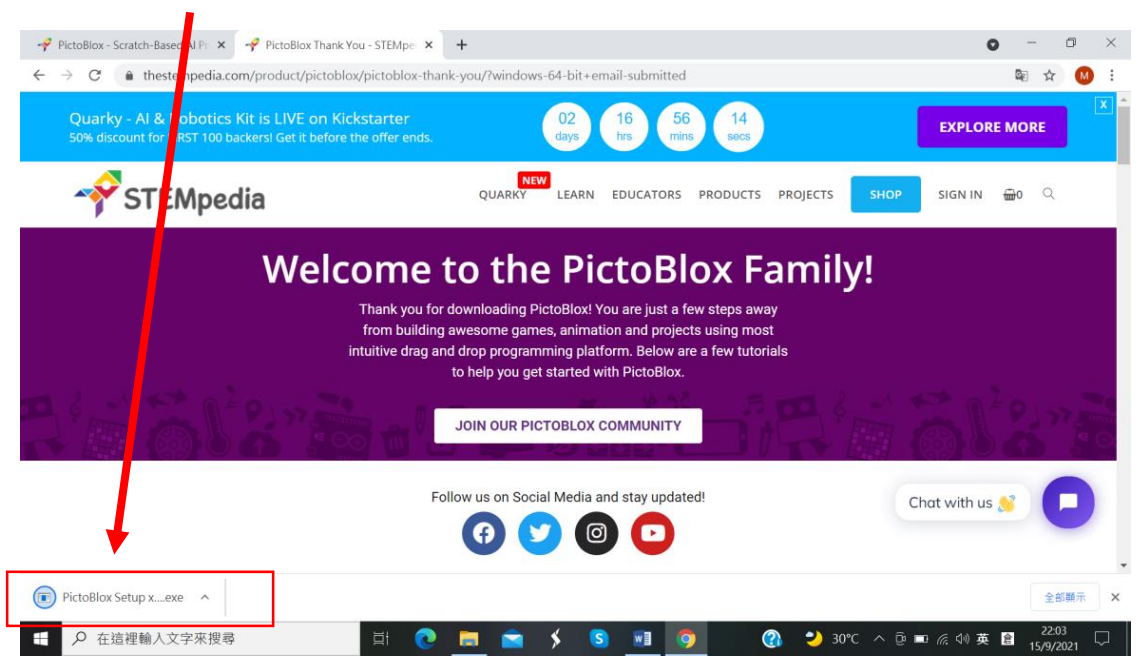

2. 點選安裝

| -🔗 PictoBlox - Scratch- Seed Al Pr 🗴 - 🔗 PictoBlox Thank Y                                   | ou - STEMpec 🗙 🥜 PictoBlox                      | Thank You - STEMpec 🗙 🃋     | +                                                                                                    |                         | 0 – 0                                                  | ×      |
|----------------------------------------------------------------------------------------------|-------------------------------------------------|-----------------------------|----------------------------------------------------------------------------------------------------|-------------------------|--------------------------------------------------------|--------|
| $\leftarrow$ $\rightarrow$ C $\ $ $\ $ thestemp dia.com/product/pictoblo                     | x/pictoblox-thank-you/?windo                    | ows-64-bit+email-submit     | tted                                                                                                    |                         | 🕸 🖈 M                                                  | :      |
| Quarky - AI & Robotics Nois LIVE on Kic<br>50% discount for FIRST 100 backen Set it before t | kstarter<br>he offer ends.                      | 02 16<br>days hrs           | 51 30<br>mins secs                                                                                                    | EXP                     | LORE MORE                                              | X      |
| STEMpedia                                                                                    | PictoBlox 安装<br>還取安裝位置<br>選取 PictoBlox 要安裝的資料夾。 |                             | -                                                                                                    | IECTS SHOP SIGN         | IIN ∰o ⊂                                               | 1      |
| Welc                                                                                         | 安裝種加會將 PictoBlox 安裝在L<br>並選擇其大資料夾。按「安裝()        | 以下資料夾。要安裝到不同的資<br>[J] 開始安裝。 | 料夾,按「淵覽(8)…」                                                                                                    | nily!                   |                                                        |        |
|                                                                                              | 目標資料夾<br>ENProgram Files(PintoBlox)             |                             | 3832 ( <u>R</u> )                                                                                                    |                         |                                                        |        |
|                                                                                              | PictoBlox 4.1.0                                 |                             | · 戰(1) 取5月                                                                                                    |                         | 66"                                                    |        |
|                                                                                              | Follow us on Se                                 | cial Media and stay up      | dated!                                                                                                    |                         |                                                        |        |
|                                                                                              |                                                 |                             | •                                                                                                    | Chat wit                | h us 👏 🦵                                               |        |
|                                                                                              | H 💽 🗖 🖻                                         | 🔸 🔕 🔟                       | <ul> <li>Image: Image: Ima</li></ul> | ᢣ 30°C \land ট্রি 🖿 🦟 🕸 | 》英 <mark>倉</mark> 22:08<br>》英 <mark>倉</mark> 15/9/2021 | $\Box$ |

## 3. 點選 INSTALL

| 🛷 PictoBlox 🛛 vatch-Based Al Pri 🗙 😽 PictoBlox Thank Yo                                            | u - STEMpec 🗙 🥜 PictoB                                      | lox Thank You - STEMper 🗙                                                 | +                      |              | o - 0 ×                              |
|----------------------------------------------------------------------------------------------------|-------------------------------------------------------------|---------------------------------------------------------------------------|------------------------|--------------|--------------------------------------|
| $\leftrightarrow$ $\rightarrow$ C $($ estempedia.com/product/pictoblox                             | /pictoblox-thank-you/?wi                                    | indows-64-bit+email-sub                                                   | omitted                |              | ¤ ☆ 🕺 :                              |
| Quarky - AI & Rot Stics Kit is LIVE on Kick<br>50% discount for FIRST 1. StackersI Get it before t | kstarter<br>ne offer ends.                                  | 02<br>days hrs                                                            | 50 08<br>mins secs     |              | EXPLORE MORE                         |
| STEMpedia                                                                                          | 🧼 PictoBlox 安裝<br>齃 DriverSetup(X64)                        | ······································                                    | - 0 >                  | ојеста снор  | SIGN IN 📅0 🔍                         |
| Welc                                                                                               | Device Driver<br>Select INF<br>INSTALL<br>UNINSTALL<br>HELP | Install / UnInstall<br>CH341SER.INF<br>VCH.CH<br>USB-SERIAL<br>USB-SERIAL | CH3A8<br>814, 3.4.2014 | mily!        | <b></b>                              |
|                                                                                                    | Follow us or                                                | n Social Media and stay                                                   | y updated!             |              | Chat with us 👏 🔽                     |
| ←          ←          ←          ←                                                                 | H 💽 🧮 🖻                                                     | i 🖇 🔕 📶                                                                   | o 🧔 🖉                  | 🔏 ᢣ 30°C ^ @ | ■ 🦟 🕫 倉 22:09<br>■ 🥂 🕫 英 🔒 15/9/2021 |

#### 4. 點選確定

|               | (5) -<br>插入 詞計 55 mm क           |                                                                                                    | Q #8    |
|---------------|----------------------------------|----------------------------------------------------------------------------------------------------|---------|
|               |                                  | Control Land All X      Control Land All X      Control Land X      Control Land       | 74 7/10 |
|               |                                  | Quarky L& Robotics Kit is LIVE on Kickstarter 02 16 50 08 EXPLORE MORE                                                                                                    |         |
|               |                                  | STEMPER therefore the Control of the Control of Control of Control |         |
|               |                                  | Device Driver Install / UnInstall         Select In       CH941SER.INF         DriverSetup       X         Image: The drive is successfully Pre-installed in advance!                                                                                                    |         |
|               |                                  |                                                                                                    |         |
|               |                                  |                                                                                                    |         |
|               |                                  |                                                                                                    |         |
| m () = + () = | 5.4                              | · 版面介紹                                                                                                    | 1 4005  |
| ± ρ 在3        | 1925 101子 Ц* 甲乂(台湾)<br>言裡輸入文字來搜尋 |                                                                                                    | -+ 130% |

## 5. 點選完成

| ♠ #() ▼        |                   |           |              |                                    |                     |        |                    | •         | - 0                | $\sim$   |
|----------------|-------------------|-----------|--------------|------------------------------------|---------------------|--------|--------------------|-----------|--------------------|----------|
| 新分員            | × Ŧ               |           |              |                                    |                     |        |                    | v         |                    | $\sim$   |
| ← → C G 執行G    | ioogle 搜索式輸入網址    |           |              |                                    |                     |        |                    |           | ☆ М                | ) :      |
| 🔡 應用程式 🚼 大新銀行有 | i限公司 🥝 🛚 🖄 表們 - 中 | 國移 🥝 中國移動 | 香港 🔇 主頁      | 個人銀行服 🌟 Tr                         | ade Australian      |        |                    |           | 田間                 | 讀清單      |
|                |                   |           |              |                                    |                     |        |                    | Cmail III |                    | ĥ        |
|                |                   |           |              |                                    |                     |        |                    | Gfnan 🕮 🗇 |                    | <b>•</b> |
|                |                   | PictoBlox | 安裝           |                                    | -                   |        |                    |           |                    |          |
|                |                   |           | $\mathbf{X}$ | 即將完成安裝 P                           | ictoBlox            |        |                    |           |                    |          |
|                |                   |           |              | 已在電腦安裝 PictoBlo<br>按 [完成(F)] 關閉安裝物 | x °<br>虹            |        |                    |           |                    |          |
|                |                   |           |              | (A)執行 PictoBlox(R)                 |                     |        |                    |           |                    |          |
|                |                   |           |              |                                    |                     |        |                    |           |                    |          |
|                |                   | Q         |              |                                    |                     |        |                    |           |                    |          |
|                |                   |           |              |                                    | •                   | -      |                    |           |                    |          |
|                |                   |           |              |                                    |                     |        |                    |           |                    |          |
|                |                   |           |              | < 上一步                              | · B) 完成( <b>D</b> ) | 取消     |                    |           |                    |          |
|                |                   | 天貓淘寶海外    | YouTube      | Banking Servi                      | 登入您的帳戶              | 中國移動香港 |                    |           |                    |          |
|                |                   |           |              |                                    |                     |        |                    |           |                    |          |
|                |                   | C         | ¥!           | 8                                  | 414                 | +      |                    |           |                    |          |
|                |                   |           |              |                                    |                     |        |                    |           | 自訂 Chrome          |          |
|                |                   | 主頁        | Yahoo雅虎香     | Scratch                            | FamilyClix          | 新増捷徑   |                    | _         |                    |          |
| 日 ク 在這裡輸入文     | 字來搜尋              | i 🗧       | ) 🖬 🧯        | a 🖇 😒                              | 💓 🥸                 | o 📀    | 💛 30°C \land 🖻 🖬 / | 🔬 🗘 英 😭   | 22:13<br>15/9/2021 | $\Box$   |

6. PictoBlox 成功安裝後,開啟便出現如下的介面

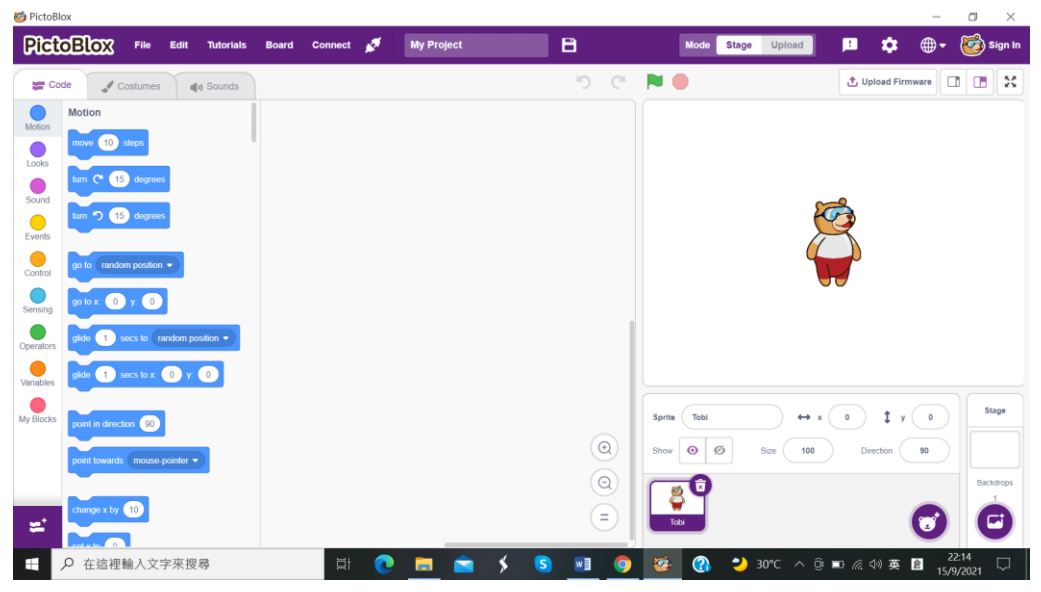

※以後只要在桌面以滑鼠左鍵連按兩次這個圖示,便可開啟 PictoBlox

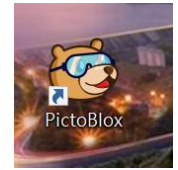

5.4 版面介紹

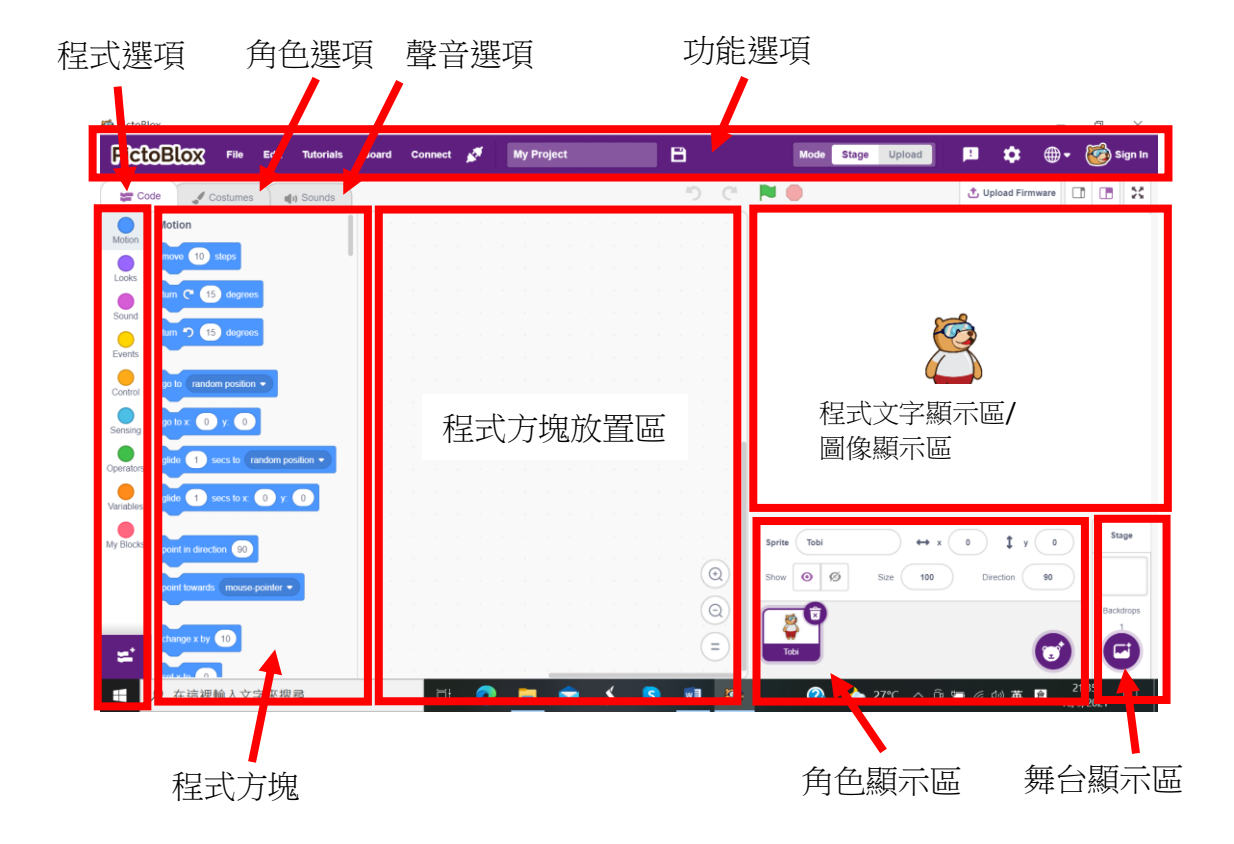

#### 5.5 Stage 模式

| 🍪 PictoBlox                                     |                           |             | - 0 ×                      |
|-------------------------------------------------|---------------------------|-------------|----------------------------|
| FictoBlox File Edit Tutorials Board C           | onnect 💉 My Project E     | Mode Stage  | Upload ! 🏟 🕀 🅳 Sign In     |
| 😴 Code 🥒 Costumes 📢 Sounds                      |                           | う で 🍋 🗾     | 🗘 Upload Firmware          |
| Motion Motion                                   |                           |             |                            |
| Looks                                           | 以滑鼠按下                     |             |                            |
| Sound                                           | Stage 模式                  |             | . – 0                      |
| Events                                          | COMBC DAIN                |             |                            |
| Control go to random position •                 |                           |             |                            |
| Sensing go to x: 0 y: 0 and a sensing a sensing | 此區城口金                     |             |                            |
| Operators glide 1 secs to random position •     | 山田国伯                      |             |                            |
| Variables glide 1 secs to x 0 y 0               | <b></b> 山况回家              |             |                            |
| My Blocks point in direction 90                 |                           | Sprite Tobi | → x 0 ‡ y 0 Stage          |
| point towards mouse-pointer -                   |                           | Show Ø      | Size 100 Direction 90      |
|                                                 |                           |             | Backdrops                  |
| change x by 10                                  | · · · · · · · · · · · · · |             |                            |
| 户 在這裡輸入文字來搜尋                                    | 🖽 💽 🧮 🖆 🗲 😒               | 🗾 🧿 🥸 🚷 🥲   | 80°C へ ⊕ ■ 🦟 🕸 英 🔒 22:14 📿 |

5.6 Upload 模式

| 🧐 PictoBlox                                                                                                    |                            |                   |                                                                                                    | - 0 ×                                                            |
|----------------------------------------------------------------------------------------------------|----------------------------|-------------------|----------------------------------------------------------------------------------------------------|------------------------------------------------------------------|
| PictoBlox File Edit Tutorials                                                                                                    | Board Connect 💉 My Project | 8                 | Mode Stage Upload                                                                                                    | ! 🏟 🌐 🖝 🤯 Sign In                                                |
| Code                                                                                                    |                            | 5 (*              | C Upload Code                                                                                                    |                                                                  |
| Arduino Mega<br>Control<br>Operators<br>Vansables<br>Vansables<br>Vansa | 以滑鼠按下<br>Upload 模式         |                   | <pre>1 //This arduino code is gene 2 void setup() { 4 //put your setup code her 5 6 7 } 8 9 void loop() { 10 //put your main code here 11 12 14 14 15 15 15 16 17 16 17 17 17 18 18 18 19 19 10 10 10 10 10 10 10 10 10 10 10 10 10</pre> | erated by PictoBlox<br>re, to run once:<br>e, to run repeatedly: |
| Arduno<br>Mega<br>Consort<br>Actuators<br>Sensors<br>Sensor                                                                                                    | 此區顯示<br>程式文字               |                   | 14                                                                                                    |                                                                  |
| Display<br>Modelan<br>Dabbie<br>Dabbie                                                                                                    |                            | 0                 | >> Log 🚓 Serial Monitor                                                                                                    |                                                                  |
| Cost 15.5 to infoger     Cost 15.5 to infoger     Cost 15.5 to infoger     Cost 15.5 to infoger     Cost 15.5 to infoger     Cost 15.5 to infoger     Cost 15.5 to infoger     Cost 15.5 to infoger     Cost 15.5 to infoger                                                                                                    | at 💽 🖬 🚖 🗲                 | =<br>5 <u>1</u> & | 👔 🌙 30°C 🛆 🖻 🕊                                                                                                    | <i>慌</i> 4× 英 督 21:39 □                                          |

●把 Arduino Mega 2560 板子插上 USB 電線,再接上電腦

- ❷選取 PictoBlox 的 Board , 選取 Arduino Mega
- ❸選取 PictoBlox 的 Connect , 選取 Connect
- ❹選取 PictoBlox 的 Upload Mode

- 6. 物料介紹
  - 6.1 Arduino Mega 2560

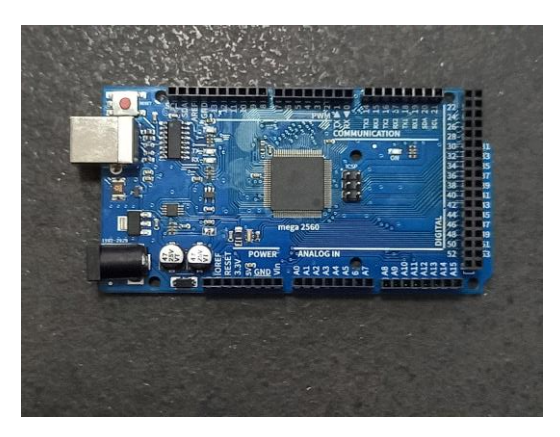

6.2 Arduino Mega 2560 擴展板

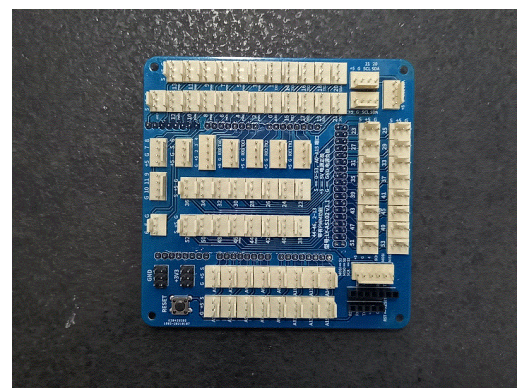

6.3 程式燒錄線

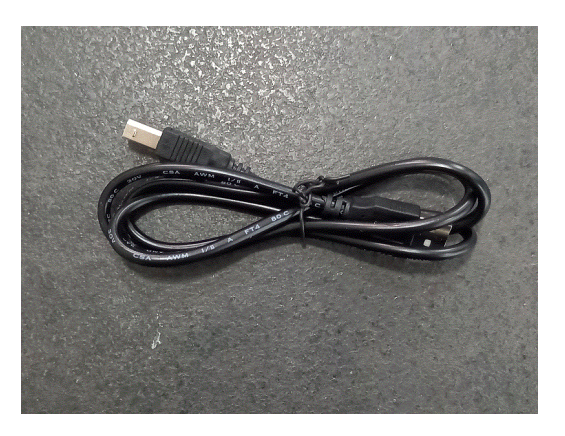

6.4 紅色 LED

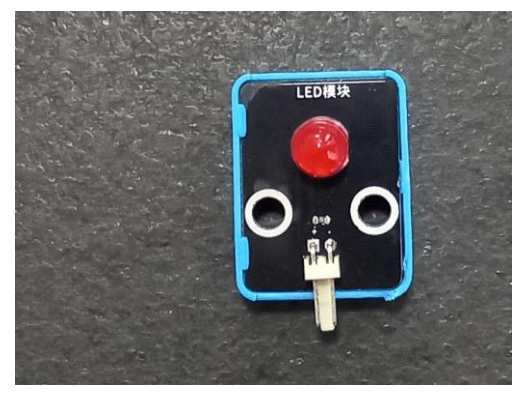

# 6.5 黃色 LED

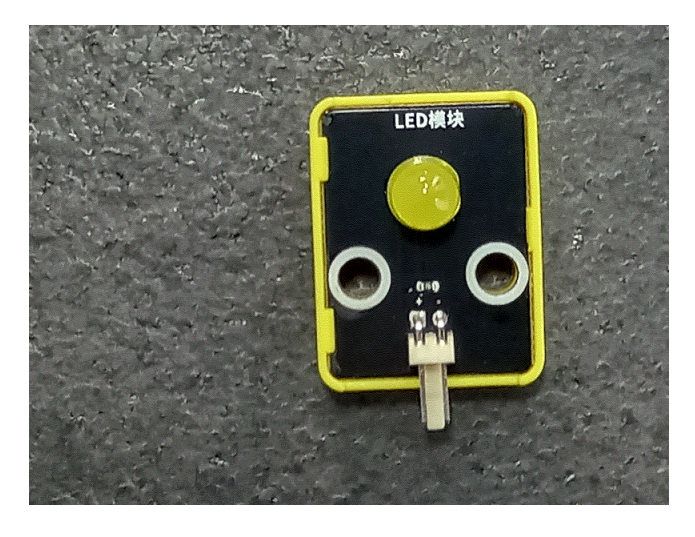

6.6 綠色 LED

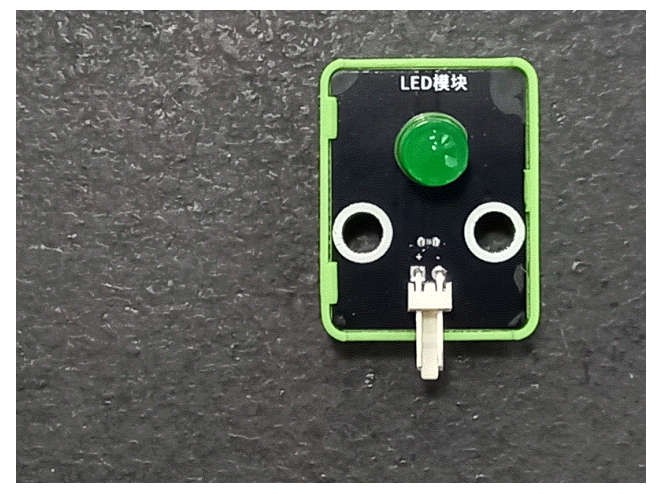

6.7 可變電阻

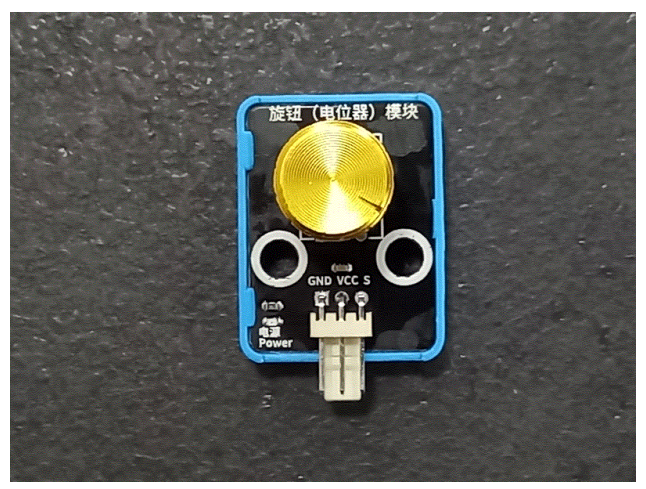

# 6.8 伺服馬達、轉軸、小鑼絲

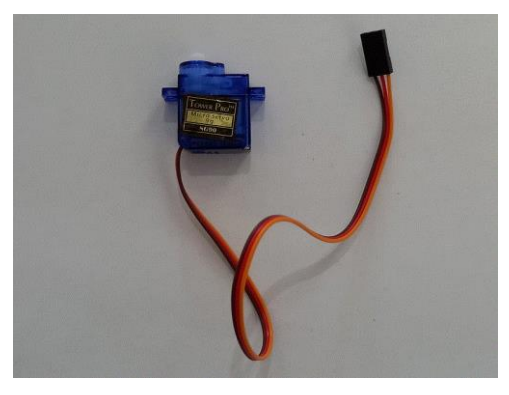

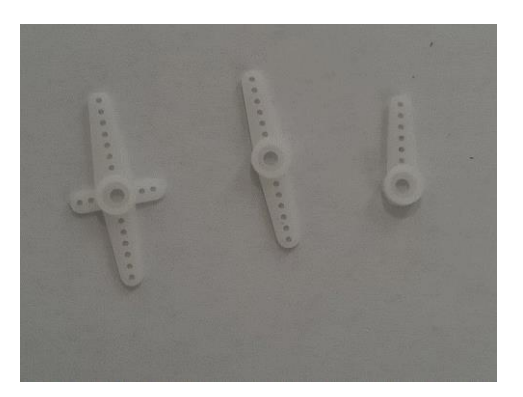

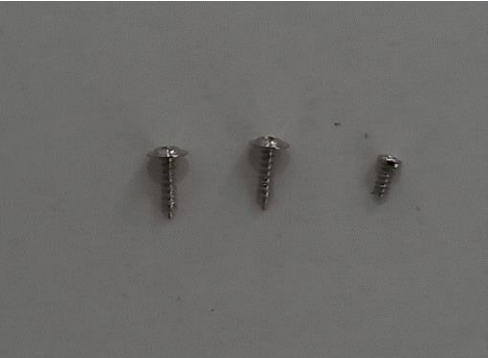

# 6.9 溫濕度感應模組

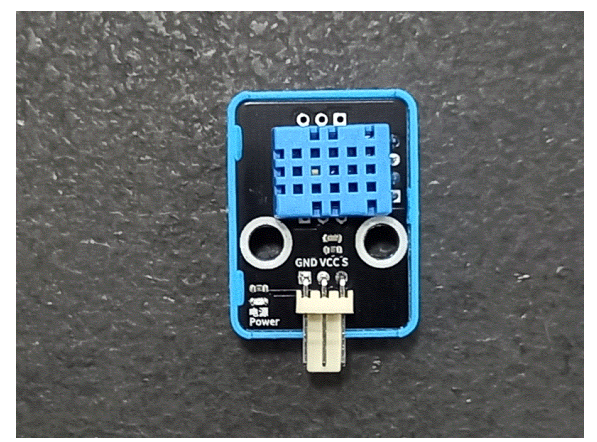

6.10 超聲波模組

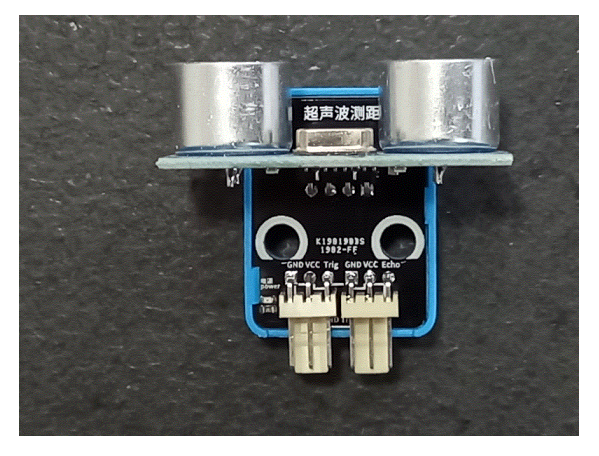

# 6.11 馬達

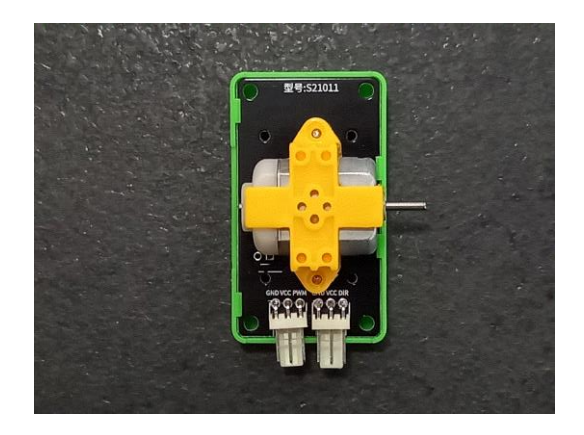

6.12 扇葉

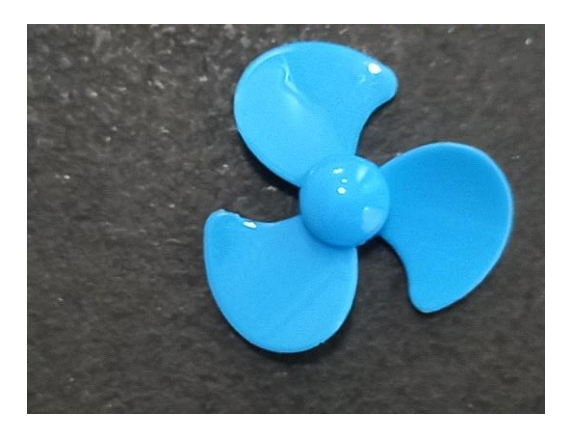

6.13 按鈕

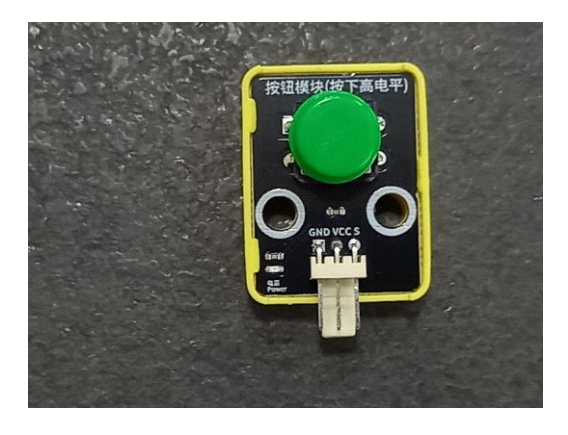

6.14 有源蜂鳴器

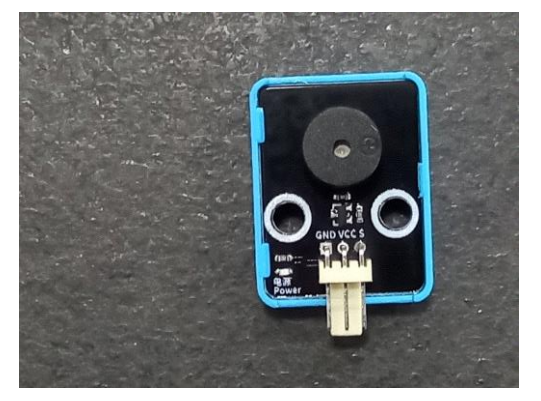

# 6.15 無源蜂鳴器

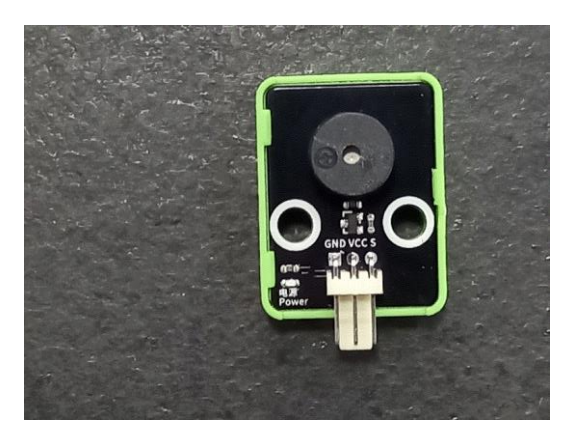

6.16 紅外線發射器

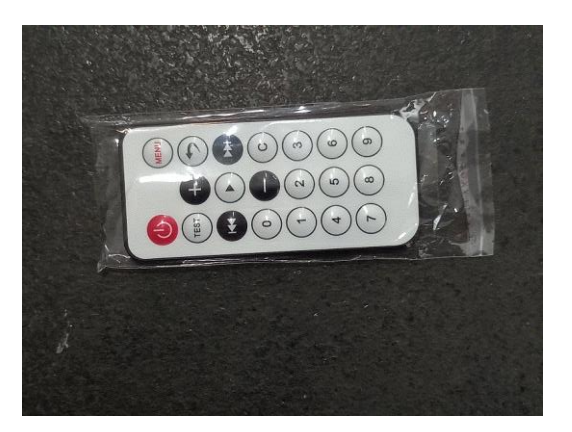

6.17 紅外線接收器

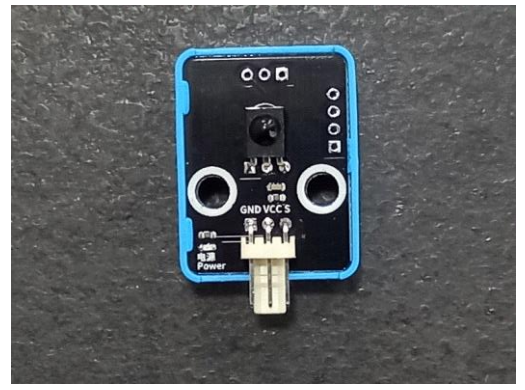

6.18 模擬光感應器

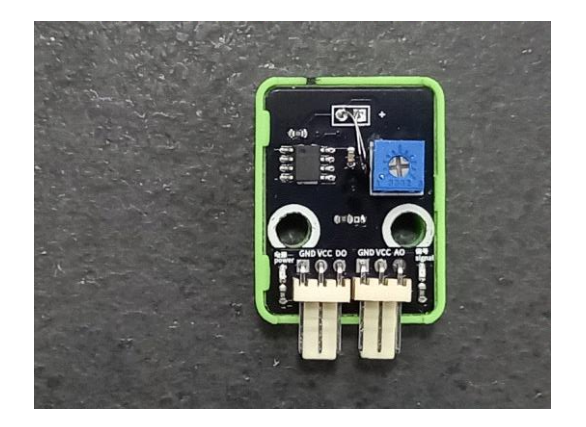

# 6.19 光敏電阻

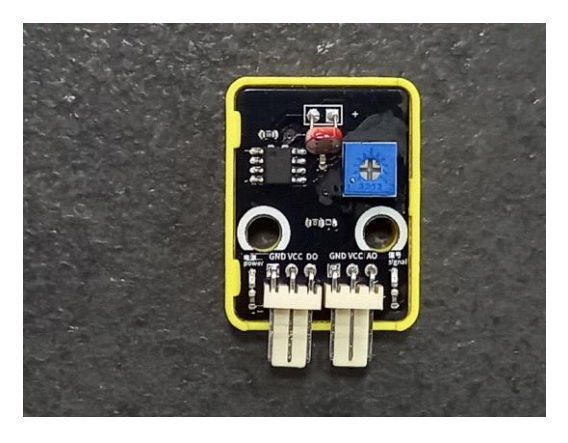

6.20 銅柱

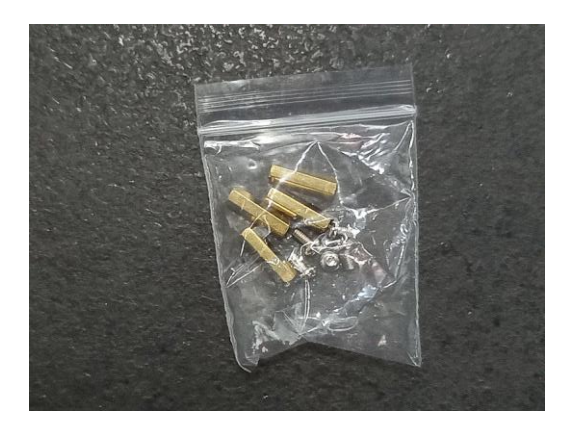

6.21 三色電線

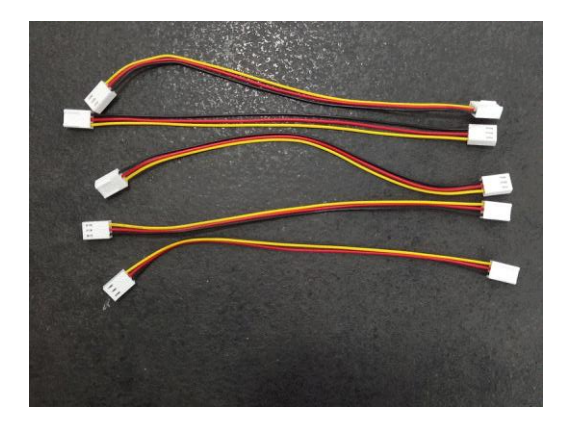

6.22 雙色電線

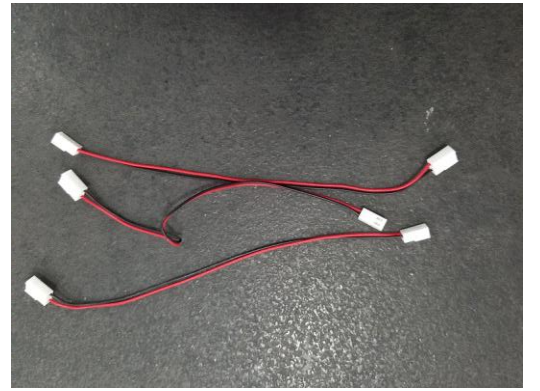

# 7. 插線和擴展板

# 7.1 插線

7.1.1 電子元件插線

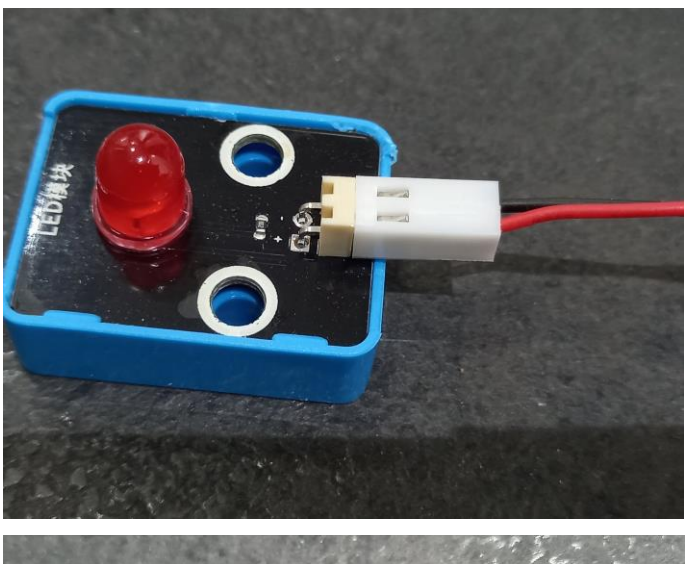

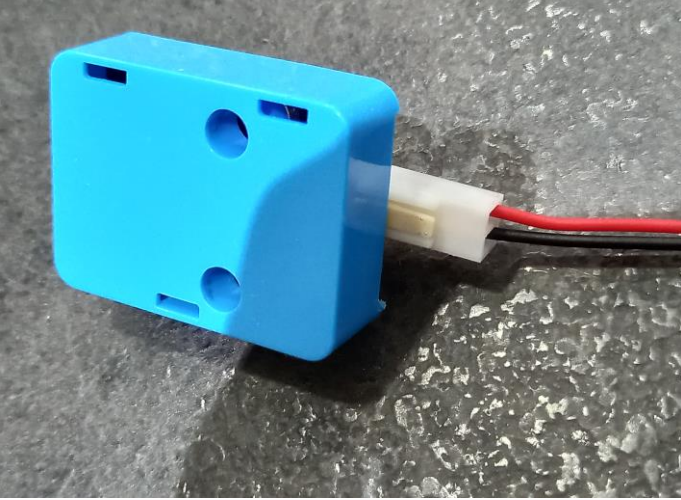

7.1.2 擴展板插線

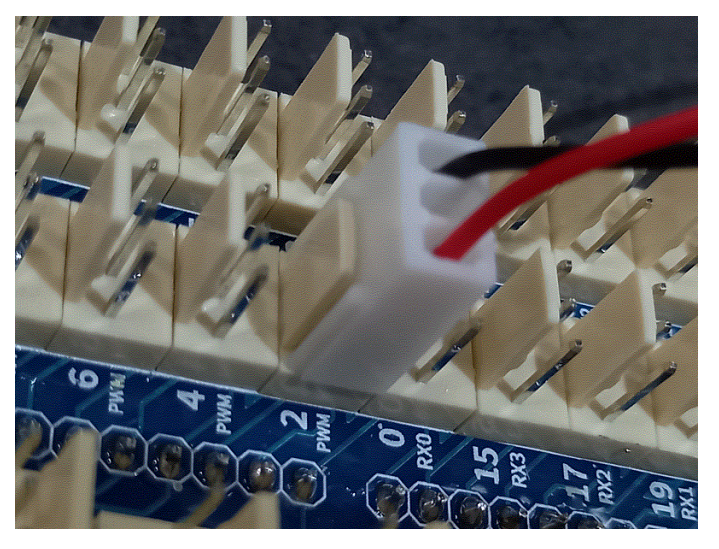

#### 7.2 擴展板

7.2.1 數碼腳位

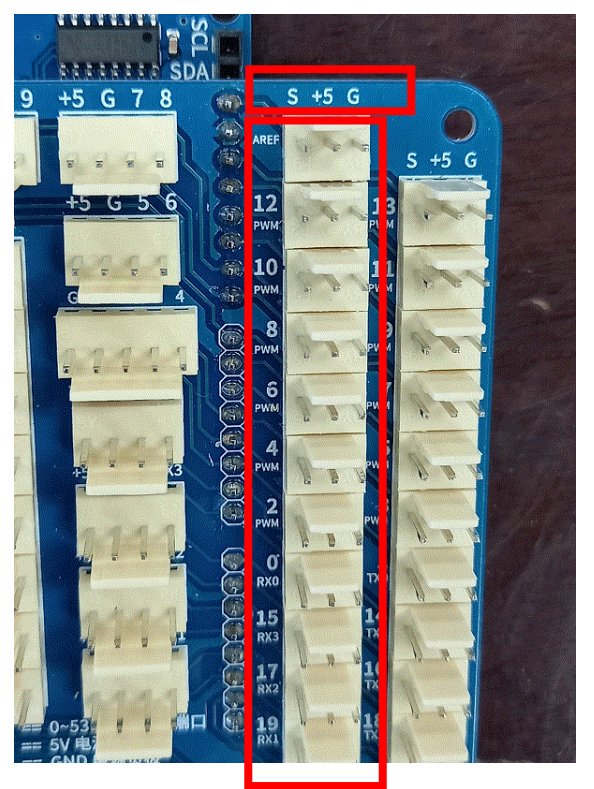

在擴展板上,直看時,見到的數字表示數碼腳位,如第12、10…19腳; 橫看時,見到的「S」是信號源、「+5」是正極電源、「G」是負極電源

7.2.2 模擬腳位

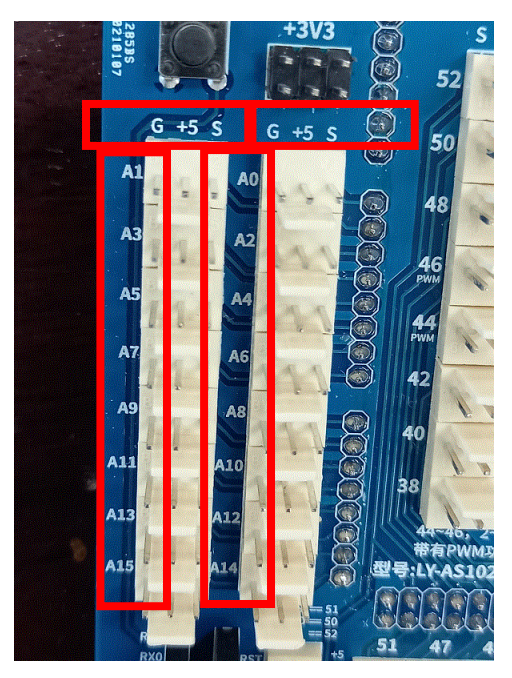

在擴展板上,直看時,見到的字母加數字表示摸擬腳位,如第 A1…A0 腳; 橫看時,見到的「S」是信號源、「+5」是正極電源、「G」是負極電源

# 8. 第一課:LED

# 8.1 紅色 LED

線路圖

實物圖

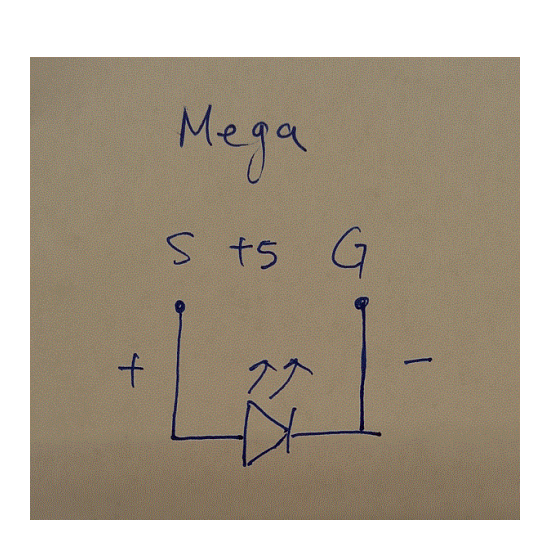

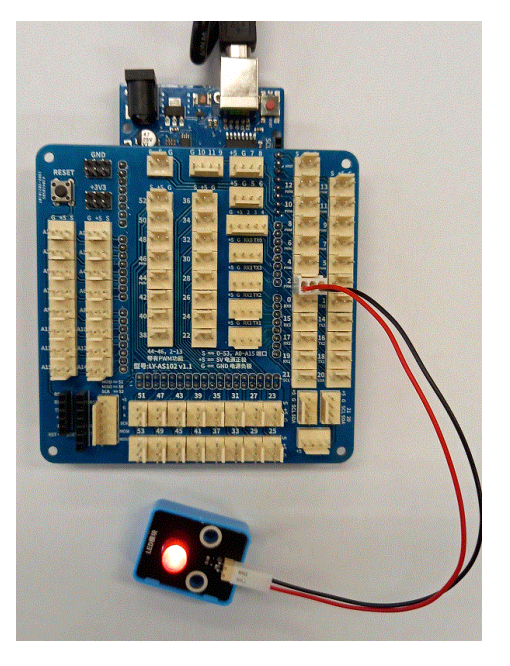

| licto        | Blox         | File Edi          | t Tutorials   | Board | Connect | - 🌌        | led                 |           | B |   |                | Mode Stage Upload 🗜 🏟 🌐 🕈 🤯 Sign In                                                            |
|--------------|--------------|-------------------|---------------|-------|---------|------------|---------------------|-----------|---|---|----------------|------------------------------------------------------------------------------------------------|
|              | 📰 Cod        | e                 |               |       |         |            |                     |           |   | 5 | C <sup>4</sup> | X                                                                                              |
|              | Arduino Meg  | a                 |               |       |         |            |                     |           |   |   |                | <ol> <li>//This arduino code is generated by PictoBlox</li> <li>2</li> </ol>                   |
| erators      | T.com when / | Arduino Mega s    | tarts up      |       |         |            |                     |           |   |   |                | <pre>3 * void setup() { 4 //put your setup code here, to run once: 5 pinMode(2, OUTPUT);</pre> |
| iables       | T and sound  | etatue of cligita | Loin 12 -     |       | 1000    | when Ardu  | ino Mega starts up  |           |   |   |                | 6<br>7<br>8 }                                                                                  |
|              |              | status of digita  | rpiir 13 -    |       | forever |            |                     |           |   |   |                | 9<br>10 - void loop() {                                                                        |
| Blocks       | 1.001 read a | analog pin A0     |               |       | 1.00    | set digita | il pin 🛛 👻 output : | as HIGH 🕶 |   |   |                | <pre>11 //put your main code here, to run repeatedly: 12</pre>                                 |
| tuino<br>ega | set dig      | ital pin 13 🝷     | output as HIG |       |         | -          |                     |           |   |   |                | 13<br>14   digitalWrite(2, true);<br>15 }                                                      |
| )<br>Jators  | set PW       | /M pin 13 🔻       | output as 255 |       |         |            |                     |           |   |   |                | 16                                                                                             |
| Isors        | nav to       | ne on 46 👻        | of note C2 💌  |       |         |            |                     |           |   |   |                |                                                                                                |
| aplay        |              |                   |               |       |         |            |                     |           |   |   |                | >> Log 4->> Serial Monitor                                                                     |
| 2010S        |              | get timer value   |               |       |         |            |                     |           |   |   | 1              | child process exited with code Ochild process exited with                                      |
| bble         | reset ti     | mer               |               |       |         |            |                     |           |   | 0 |                | code U                                                                                         |
|              |              |                   |               |       |         |            |                     |           |   | C |                |                                                                                                |

# 8.2 紅色和黃色 LED

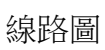

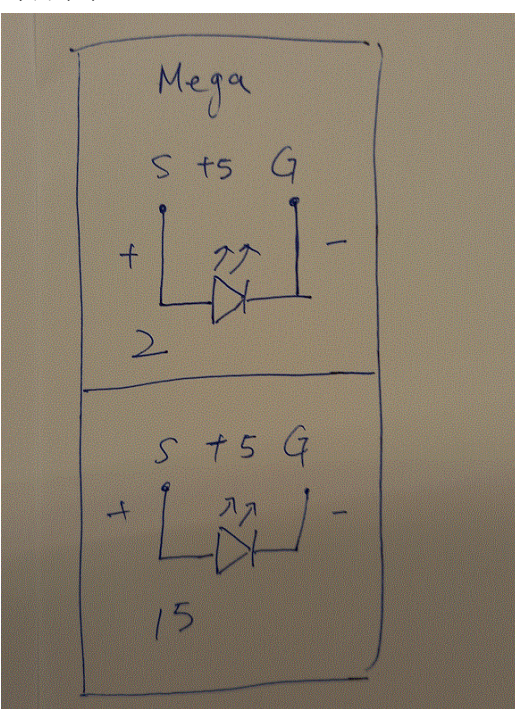

實物圖

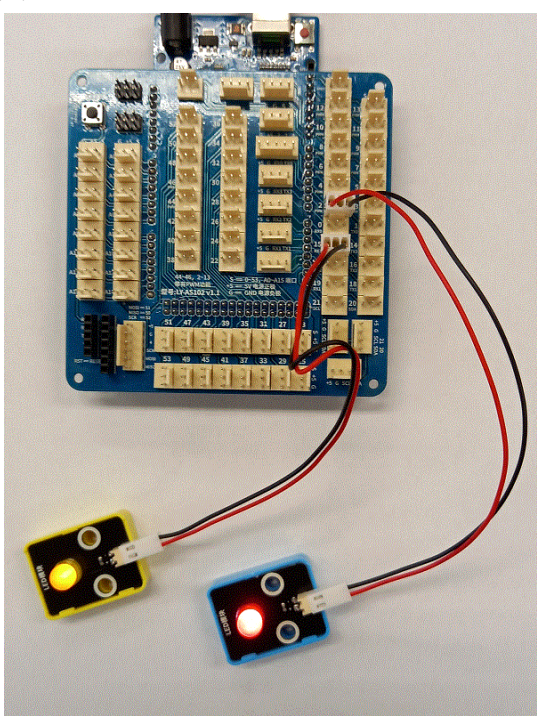

# 程式

| 🍯 Picto                                      | Blox                                       |                                                                         |                                                            |                                          |       |         |                            |                                                         |                                       |          |     |                                                                                                    |                                                                                                    |                                                                                                    |                                                             |                    | _        | ٥       | $\times$ |
|----------------------------------------------|--------------------------------------------|-------------------------------------------------------------------------|------------------------------------------------------------|------------------------------------------|-------|---------|----------------------------|---------------------------------------------------------|---------------------------------------|----------|-----|----------------------------------------------------------------------------------------------------|----------------------------------------------------------------------------------------------------|----------------------------------------------------------------------------------------------------|-------------------------------------------------------------|--------------------|----------|---------|----------|
| Pic                                          | toBlox                                     | File                                                                    | Edit                                                       | Tutorials                                | Board | Connect | 8                          | redYellowLed                                            |                                       | B        |     | м                                                                                                    | ode Sta                                                                                                    | age Upload                                                                                                    |                                                             | ۵                  | <b>.</b> | 6       | Sign In  |
|                                              | 📰 Co                                       | de                                                                      |                                                            |                                          |       |         |                            |                                                         |                                       | 5        | C ( | %                                                                                                    | 📩 Upl                                                                                                    | oad Code                                                                                                    |                                                             |                    |          |         |          |
| Control<br>Operator<br>Variables<br>My Block | Arduino Me                                 | ga<br>Arduino M<br>d status of<br>l analog pir<br>gital pin<br>WM pin 1 | lega starts<br>digital pin<br>n A0 ←<br>13 ← ou<br>13 ← ou | up<br>13 •<br>Aput as Hid<br>Iput as 255 |       | lotovar | when Arduin<br>set digital | o Mega starts up<br>pin 2 • output a<br>pin 15 • output | s HIGH •                              |          |     | 1 //<br>2<br>3 * vc<br>4<br>5<br>6<br>7<br>7<br>8<br>9<br>9<br>10 }<br>11<br>12 * vc<br>13<br>14  <br>15<br>16<br>17<br>18 }<br>19 | /This ar<br>bid setu<br>//put y<br>pinMode<br>pinMode<br>digital<br>bid loop<br>//put y<br>digital<br>digital | <pre>duino code i p() {     our setup co     (15, ouTPUT);     (2, ouTPUT);     (2, ouTPUT);     () {         (0) {</pre> | s genera<br>de here,<br>;<br>ue);<br>e here,<br>e);<br>ue); | ted by I<br>to run | once:    | ιLy:    |          |
| Bensors<br>Display<br>Modules<br>Dabble      | I See Play 1<br>I See Tresot<br>I See Cast | get timer<br>timer<br>15.5 to<br>50 fro                                 | o integer<br>m 0                                           | note C2 -<br>- 255 to                    |       |         |                            | <br><br><br>                                            | · · · · · · · · · · · · · · · · · · · |          |     | >> Lo<br>child p<br>code 0                                                                                                    | ng<br>Process                                                                                                 | ◆ Serial Monito<br>exited with                                                                                            | r<br>code Oci                                               | hild pro           | ocess e  | cited w | vith     |
|                                              | ₽ 在這裡                                      | 輸入文 🗄                                                                   | 字來搜                                                        | 尋                                        |       | ⊟ł      | 2                          |                                                         | 🔸 S                                   | <b>1</b> | ġ ( | 9                                                                                                    |                                                                                                    | 🧼 33°C                                                                                                    | ∧ 🖷 (?;                                                     | ⇒⇒英                | 倉 28     | 5:24    | 5        |

#### 8.3 紅色和黃色 LED 同時一閃一閃

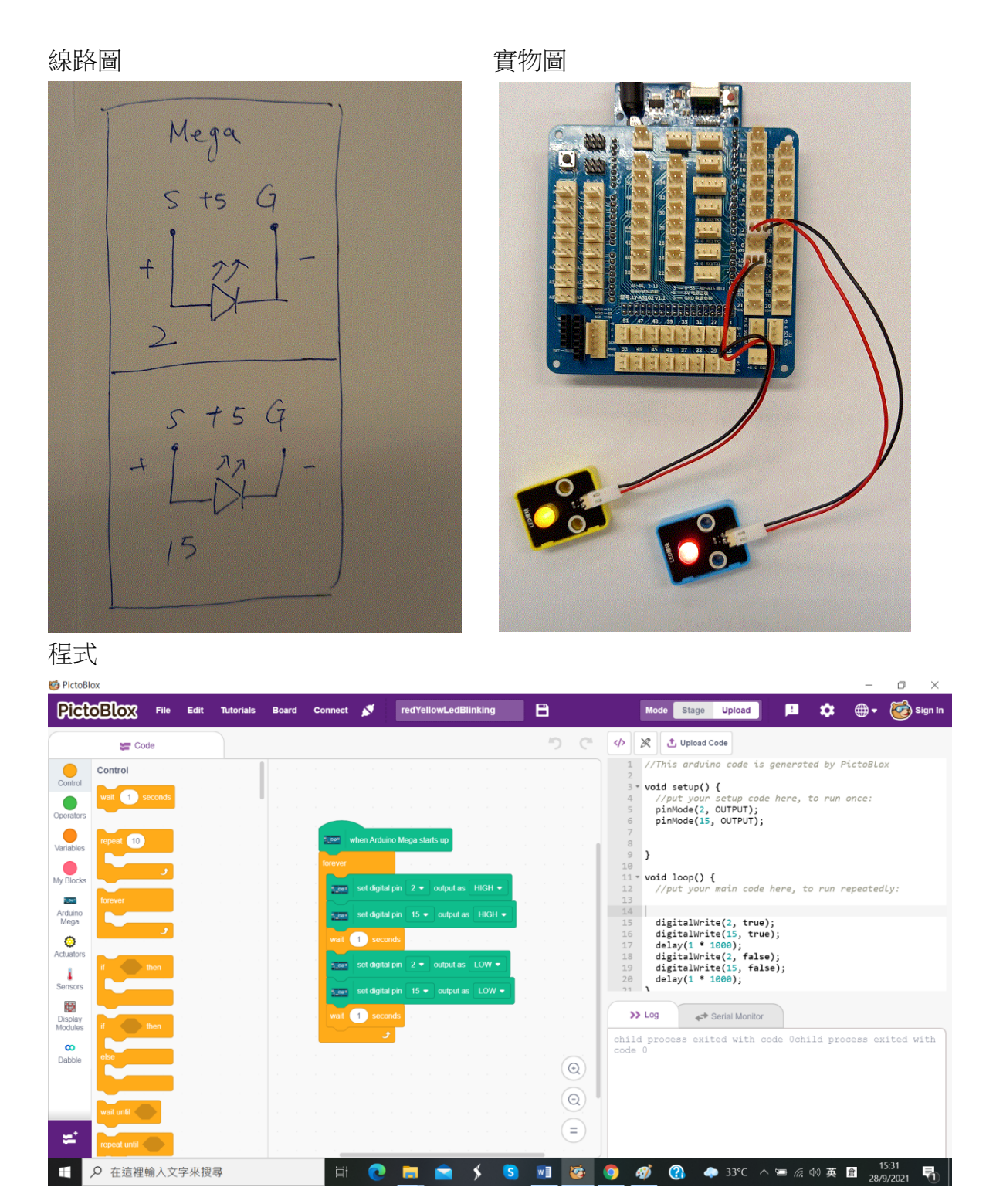

8.4 小小任務

怎樣使紅色、黃色和綠色 LED 同時一閃一閃?

#### 9. 第二課:有源蜂鳴器

#### 9.1 蜂鳴器長響

線路圖

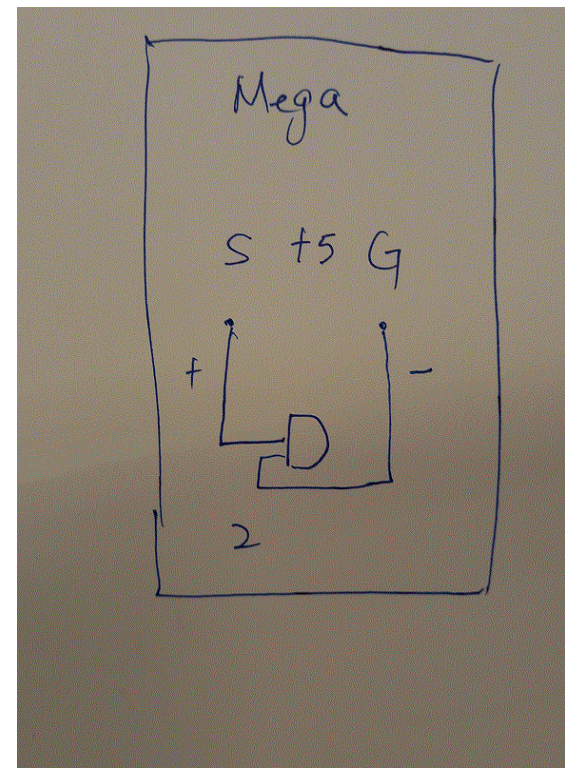

實物圖

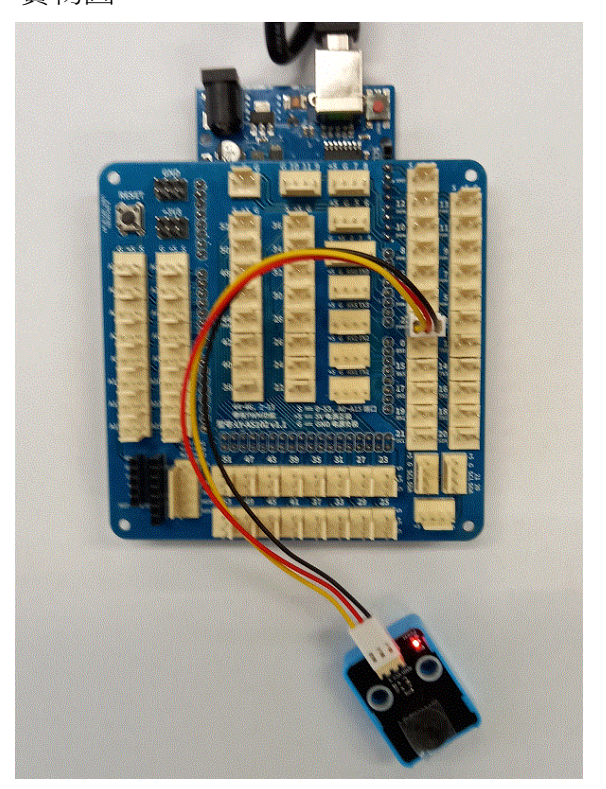

程式

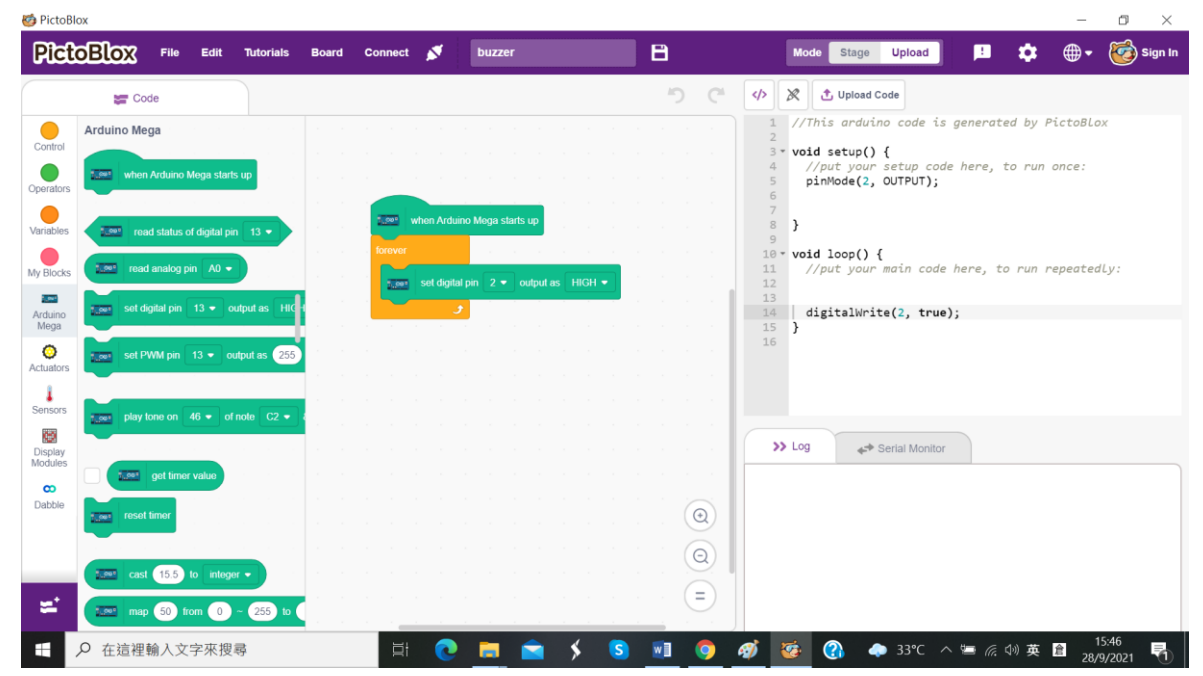

#### 9.2 斷斷續續的蜂鳴器

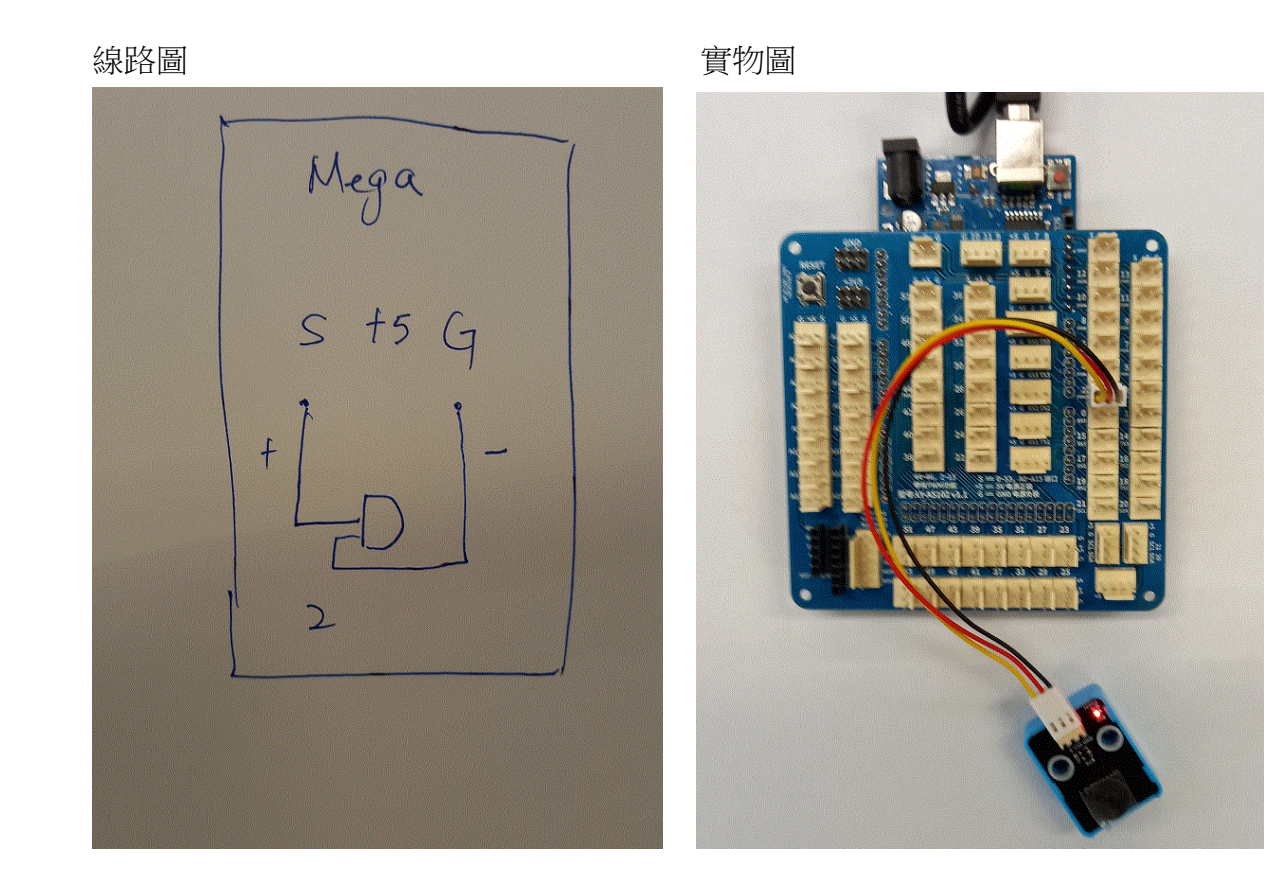

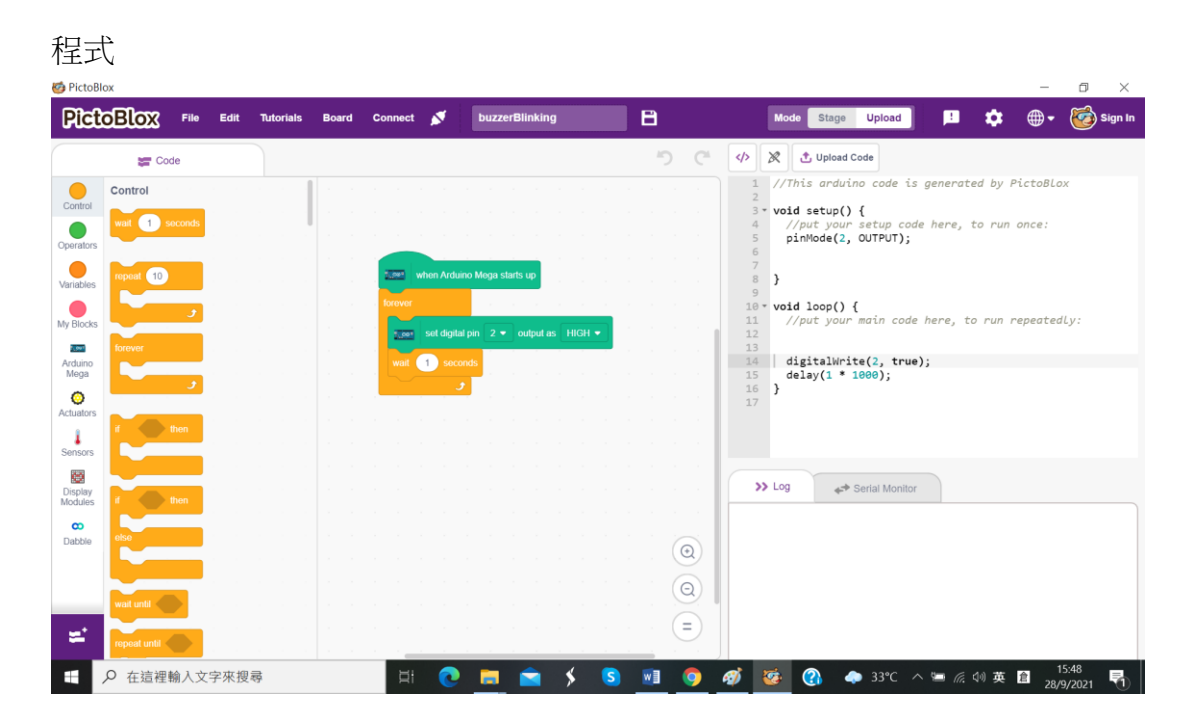

9.3 小小任務

怎樣使紅色 LED 亮起兩秒,接着蜂鳴器響起兩秒?

10.1 可變電阻的工作原理

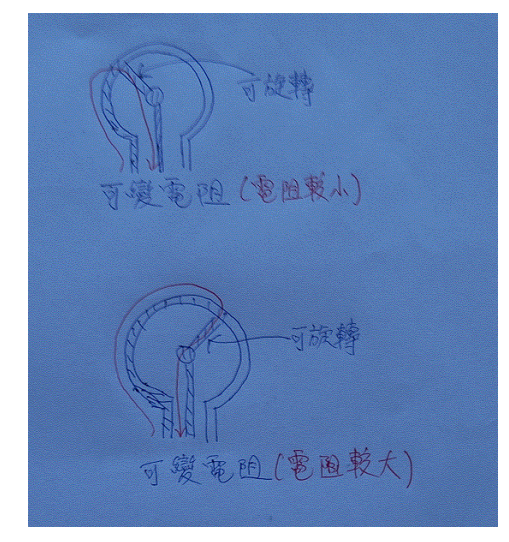

10.2 如要使用 Serial Monitor(電腦與 Mega 溝通),步驟如下:

| BLOX File Edit Tutoria                                                                              | Is Board Connect 💉 VY                                                                                                    |                                                                                                    |             |
|----------------------------------------------------------------------------------------------------|----------------------------------------------------------------------------------------------------|----------------------------------------------------------------------------------------------------|-------------|
| Control                                                                                             |                                                                                                    | •) C (*) X Subaction<br>1 ///file and/act code is generated by Pictolice<br>• vedi satu() (<br>• vedi satu() (code) here, to run ance:                                                                                                    | 溝通後,可變電阻的數據 |
| nepadi 😨                                                                                            | vition Archino Mega starts up<br>4* set sostal 0 + basid rate to 00                                                                                                    | <pre>9 } 10 11 void loo() { 11 void loo() { 13 v//nd your main code here, to run repeatedly 13 v//nd your main code here, to run repeatedly 13 v//nd your main code here, to run repeatedly 14 v//nd your main code here, to run repeatedly 15 v//nd your main code here, to run repeatedly 15 v//nd your main code here, to run repeatedly 16 v//nd your main code here, to run repeatedly 17 v//nd your main code here, to run repeatedly 18 v//nd your main code here, to run repeatedly 18 v//nd your main code here, to run repeatedly 19 v//nd your main code here, to run repeatedly 19 v//nd your main code here, to r</pre> | 便可在此顯示      |
| J Ban                                                                                               | topyv<br>↓ wete 2000 must analog pri<br>wat ① seconds                                                                                                    | 35         Serial.println(walgdesd(0));           15         delsy(0.1 * 1000);           17         j           18                                                                                                    |             |
| i then                                                                                              |                                                                                                    | >> Log                                                                                                    | ef vito     |
|                                                                                                    |                                                                                                    |                                                                                                    |             |
| ○ 在這裡輸入文字來搜尋                                                                                        | # 💽 🗖 🚖 5                                                                                                    | 5 5 HI 🧿 🤓 🛷 🖓 🔶 Sec                                                                                                    | ar 🖣        |
| 以滑鼠按                                                                                                | 此圖示                                                                                                    |                                                                                                    |             |
| 以滑鼠按<br>★<br>™UNEHOOKS (Bets)<br>er IFTTT WeePhooks                                                 | 此圖示<br>Choo<br>Internet of Things (joT)<br>Convect project across the good                                                                                                    | se an Extension<br>Data Legger<br>Store data in CSV File.                                                                                                    | 5 X         |
| 以滑鼠按<br>*<br>*<br>*<br>*<br>*<br>*<br>*<br>*<br>*<br>*<br>*<br>*<br>*<br>*<br>*<br>*<br>*<br>*<br>* | 此圖示<br>Internet of Things (ioT)<br>Connet provide the good                                                                                                    | ee an Extension<br>Data Legger<br>Store data in CEV File.                                                                                                    | 2 ×         |
| 以滑鼠按<br>*<br>*<br>*<br>*<br>*<br>*<br>*<br>*<br>*<br>*<br>*<br>*<br>*<br>*<br>*<br>*<br>*<br>*<br>* | 此圖示<br>Internet of Things (ioT)<br>Connect protects along the gooder                                                                                                    | ee al Extension<br>Date Legger<br>Store data in CBV File:<br>Store data in CBV File:<br>Rebolic Arm (4-axis)<br>Program your Ricbolic Arm (4-axis).                                                                                                    |             |
| 以滑鼠按<br>*<br>*<br>*<br>*<br>*<br>*<br>*<br>*<br>*<br>*<br>*<br>*<br>*                               | 此圖示<br>Crow<br>Filternet of Things (cf)<br>Convert proteit across the good<br>Convert proteit across the good<br>Convert proteit across the good<br>Convert proteit across the good | ee an Extension<br>Deta Legger<br>Stree data in CSV File.                                                                                                    | z X         |

❷以滑鼠按此圖示(Communication)

| Pict                   | Blox              | File      | Edit | Tutorials | Board | Connect             | ø                           | vr                                              | 8         | Mode Stage Upload 🗜 🏟 🌐 e 🤯 Sign is                                                                                                    |
|------------------------|-------------------|-----------|------|-----------|-------|---------------------|-----------------------------|-------------------------------------------------|-----------|----------------------------------------------------------------------------------------------------|
|                        | <b>87</b> Co      | de        |      |           |       |                     |                             |                                                 | 5 C 🖗     | Upload Code                                                                                                    |
| Control<br>Operators   | Control           | oconds    |      |           |       |                     |                             |                                                 |           | <pre>1 //This arduino code is generated by PictoBlox<br/>3* wold setup() {<br/>//put your setup code here, to run once:<br/>Serial.begin(9600);<br/>6 pinNode(0, INPUT);<br/>7</pre>                                                                                                    |
| Variables<br>My Blocks | Recever.          | 9         |      |           |       |                     | ethen Arthuin<br>aut sorial | no Mega starts: up<br>0 + baset rate to \$600 + |           | <pre>3 } 11 = void loo() {     //put your main code here, to run repeatedly:     //put your main code here, to run repeatedly:     //put your main code here, to run run repeatedly:     //put your main code here, to run run run run run run run run run run</pre> |
| Actuators              |                   | ع<br>then |      |           |       | Server<br>++<br>wat | write 🗧                     |                                                 | arial 0 - | <pre>15 Serial.println(analogRead(0));     delay(0.1 * 1000); 17 </pre>                                                                                                    |
| Display                |                   | these     |      |           |       |                     | <b>ر</b>                    |                                                 |           | >> Log 📌 Serial Monitor                                                                                                    |
| Communication          | eter<br>vezt szti |           |      |           |       |                     |                             |                                                 |           | ild process exited with code Ochild process exited with $d\sigma = 0$                                                                                                    |
| =                      | repeat until      |           |      |           |       |                     |                             |                                                 |           | 946                                                                                                    |

❸以滑鼠按此圖示(Communication)

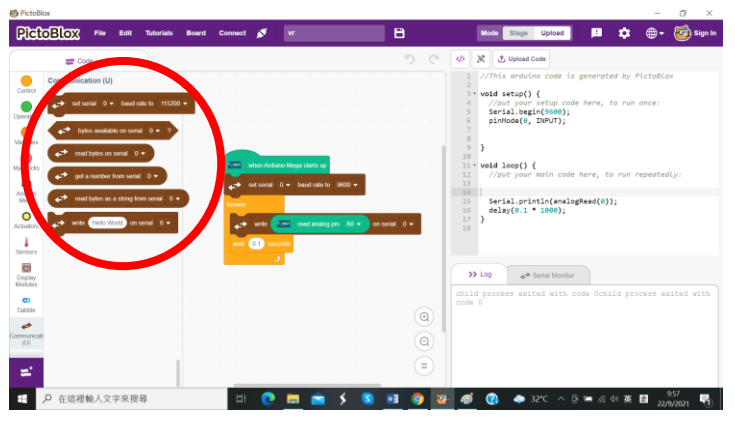

④現在可拖拉相關程式方塊

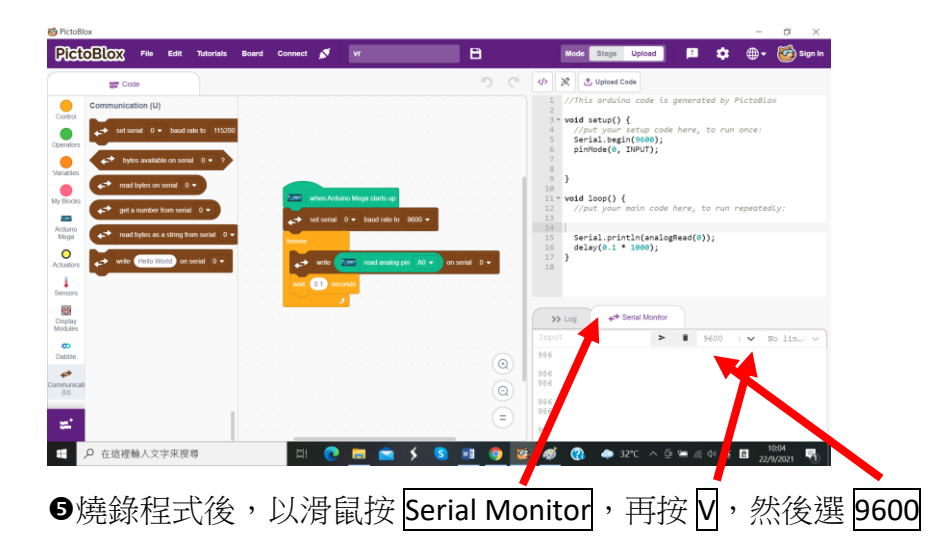

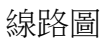

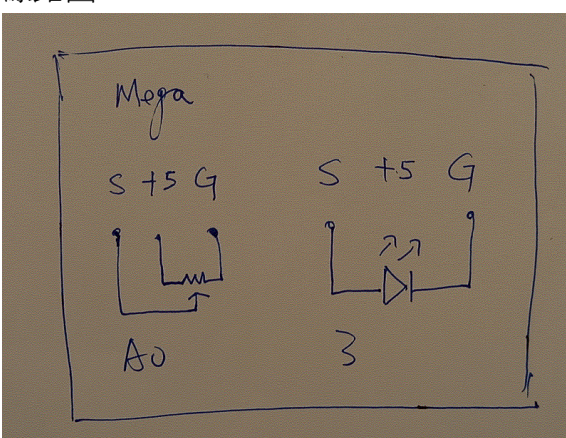

實物圖

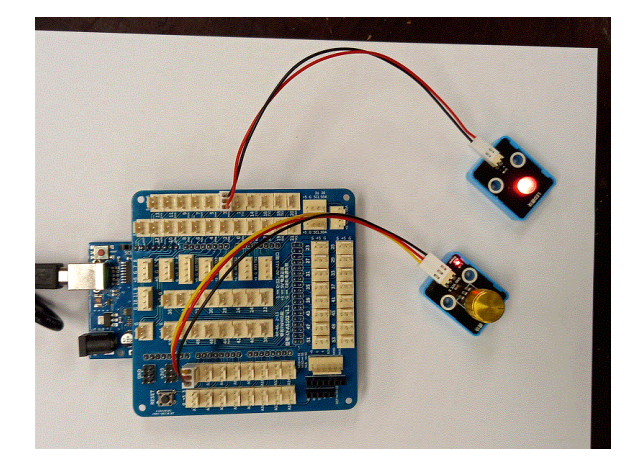

程式

| licto          | BIOX File E                                                                               | lit Tutorials | Board | Connec | a 🎜          | vrLed          | 8   | Mode Stage Upload 본 🏟 🖶 🥳 Sign                                                                                                    |
|----------------|-------------------------------------------------------------------------------------------|---------------|-------|--------|--------------|----------------|-----|----------------------------------------------------------------------------------------------------|
|                | 🐲 Code                                                                                    |               |       |        |              |                | 5 0 | X まUpload Code                                                                                                    |
| erators        | Arduino Mega                                                                              | starts up     |       |        |              |                |     | <pre>1 //This andwino code is generated by PictoBlox 2 void satup() {     //out your satup code here, to run once:     pinMode(0, IMPUT);     pinMode(3, OuTPUT);     </pre> |
| Blocks         | 2000     read status of dig       2000     read analog pin       2000     sot digital pin | tal pm 13 +   |       |        | en Arduino I | Moga starts up |     | <pre>&gt; } " void loop() {     //put your main code here, to run repeatedly:     //put your main code here, to run repeatedly:     seesd(0), 0, 255, 0, 1023) </pre>        |
| uators         | set PWM pm 13 -                                                                           | output as 255 |       |        | 3            |                |     |                                                                                                    |
| splay<br>dules | play tone on 46 •                                                                         | of noto C2 •  |       |        |              |                |     | >> Log 40* Serial Monitor                                                                                                    |
| x<br>bble      | 2000 reset timer                                                                          |               |       |        |              |                |     | code 0                                                                                                    |
| iumcati<br>(D) | 155 to 1                                                                                  | nteger -      |       |        |              |                |     |                                                                                                    |

10.4 小小任務

怎樣利用可變電阻調較蜂鳴器的聲量?

#### 11. 第四課: 伺服馬達

11.1 伺服馬達使用時要注意的地方

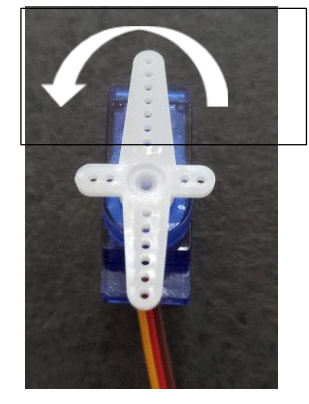

它是逆時針旋轉的

11.2 伺服馬達設置在0度

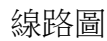

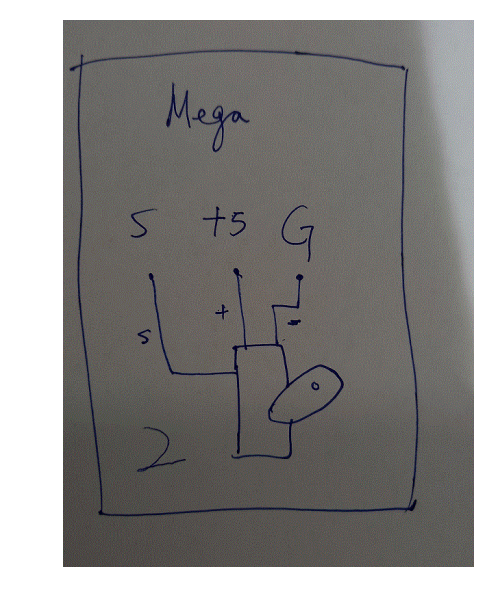

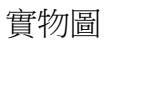

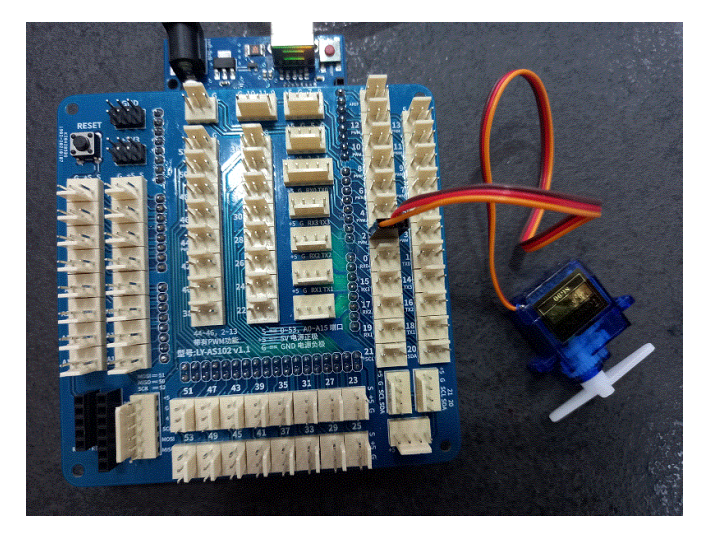

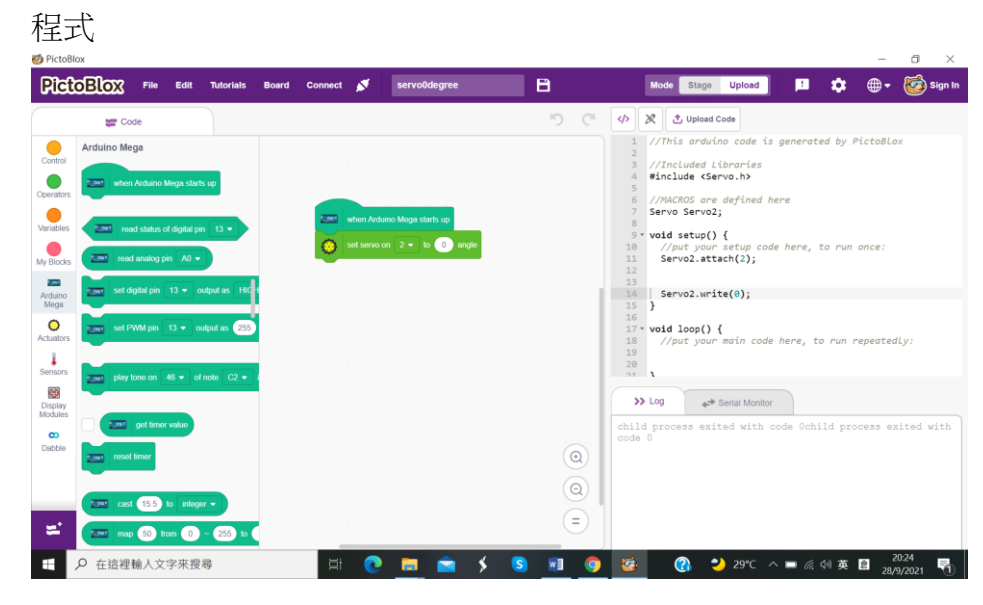

# 11.3 伺服馬達逆時針轉動

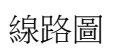

實物圖

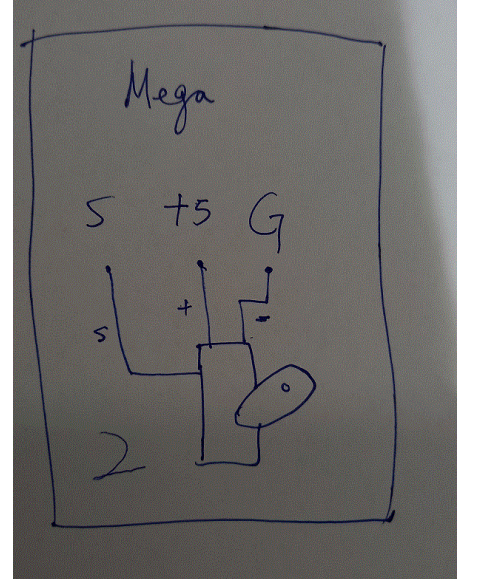

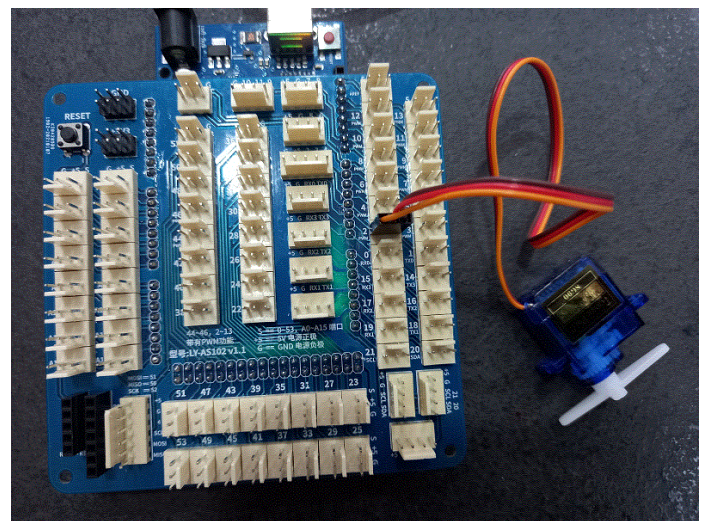

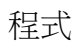

| 🍯 PictoBl                                                                                                 | ox                                                                                                    |                |              |                                                                                                    |                                    |          |                                                                                                    | - o ×                                                                                                    |
|----------------------------------------------------------------------------------------------------|----------------------------------------------------------------------------------------------------|----------------|--------------|----------------------------------------------------------------------------------------------------|------------------------------------|----------|----------------------------------------------------------------------------------------------------|----------------------------------------------------------------------------------------------------|
| Pict                                                                                                    | OBLOX File                                                                                                    | Edit Tutorials | Board Connec | at 💉 serv                                                                                                    | oAnticlockwise                     | 8        |                                                                                                    | Mode Stage Upload 🗜 🏟 🖶 🏹 Sign In                                                                                                    |
|                                                                                                    | Code                                                                                                    |                |              |                                                                                                    | <ul> <li>Project saved.</li> </ul> |          | C 🔶                                                                                                    | C Upload Code                                                                                                    |
| Control<br>Operators<br>Variables<br>My Blocks<br>Arduators<br>Arduators<br>Sensors<br>Display<br>Modules | Control<br>wall 1 seconds<br>repeat 10<br>forever<br>forever<br>forev |                |              | hon Arduno Mega star<br>I servo on 2 • 10<br>seconds<br>set servo on 2 • 1<br>seconds<br>set servo an 2 • 1<br>seconds |                                    |          | 1<br>2<br>3<br>4<br>5<br>6<br>7<br>8<br>9<br>10<br>11<br>11<br>12<br>13<br>14<br>15<br>16<br>17<br>19<br>20<br>21<br>31<br>32<br>34<br>5<br>5<br>5<br>5<br>5<br>5<br>5<br>5<br>5<br>5<br>5<br>5<br>5 | <pre>//This arduino code is generated by PictoBlox<br/>//Include Libraries<br/>#include <servo.h><br/>//MACROS are defined here<br/>Servo2;<br/>void setup() {<br/>//put your setup code here, to run once:<br/>Servo2.attach(2);<br/>Servo2.write(0);<br/>delay(3 * 1000);<br/>}<br/>void loop() {<br/>//put your main code here, to run repeatedLy:<br/>Log</servo.h></pre> |
| =                                                                                                    | wait until                                                                                                    |                |              |                                                                                                    |                                    |          | a)<br>=                                                                                                    |                                                                                                    |
| •                                                                                                    | <ul> <li>              Æ這裡輸入文<sup>2</sup> </li> </ul>                                                                                                    | 字來搜尋           | ×            | et 💽 📮                                                                                                    | 🚖 🖇 😒                              | <b>W</b> | •                                                                                                    | 蓫 🕐 🌙 29℃ ヘ 📼 🦟 钟 英 🗟 21:30                                                                                                    |

#### 11.4 伺服馬達順時針轉動

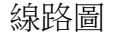

實物圖

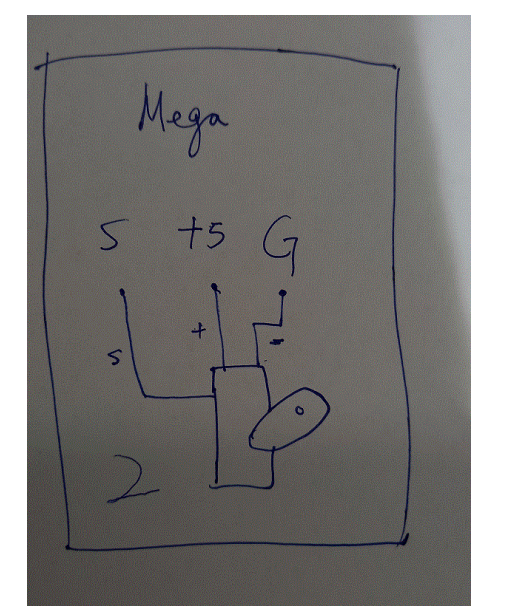

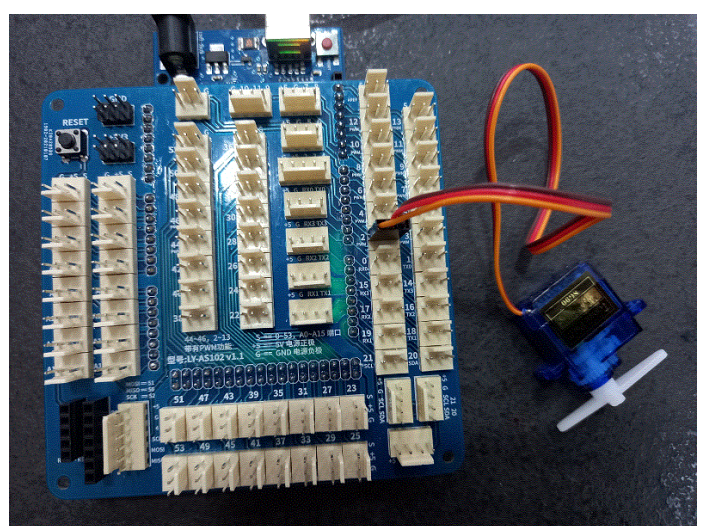

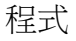

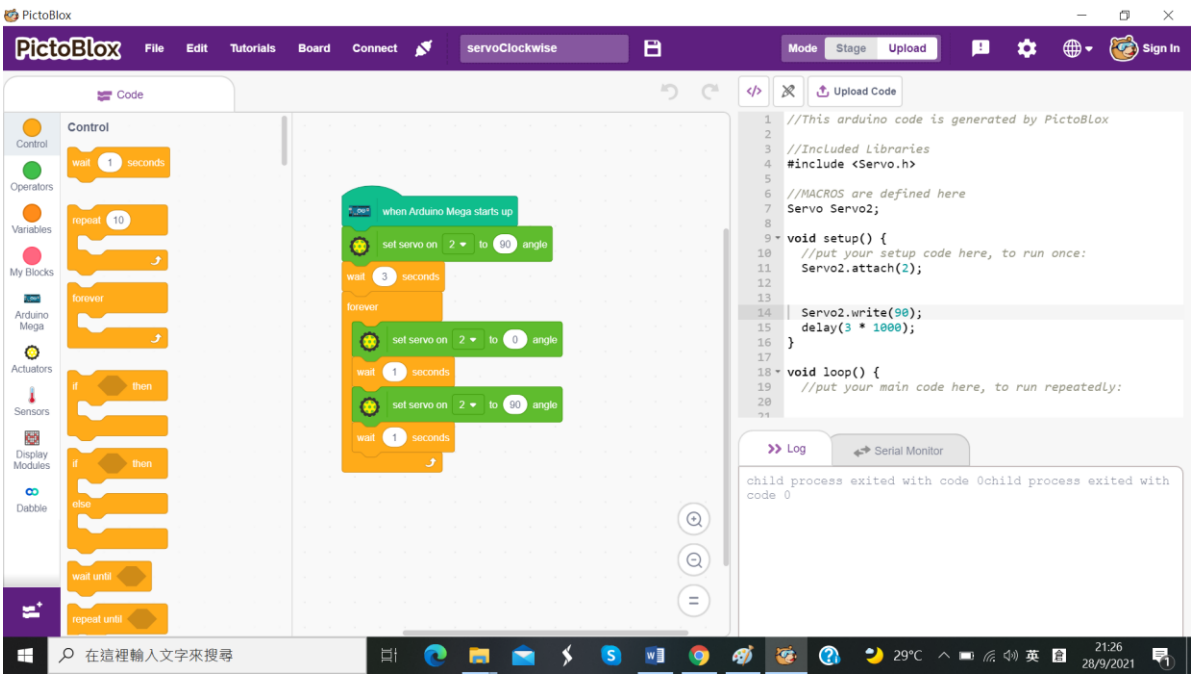

11.5 小小任務

伺服馬達最大能轉動的角度是多少?

12. 第五課:溫濕度感應模組

# 12.1 在電腦受幕顯示溫度

線路圖

實物圖

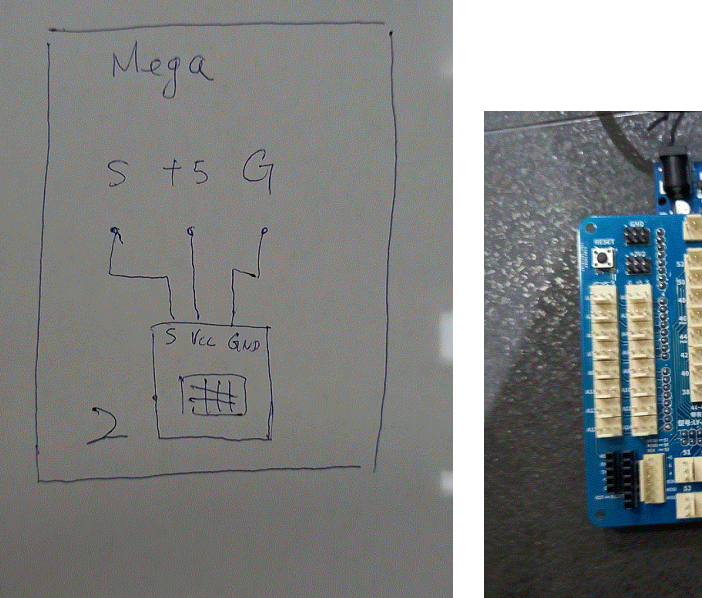

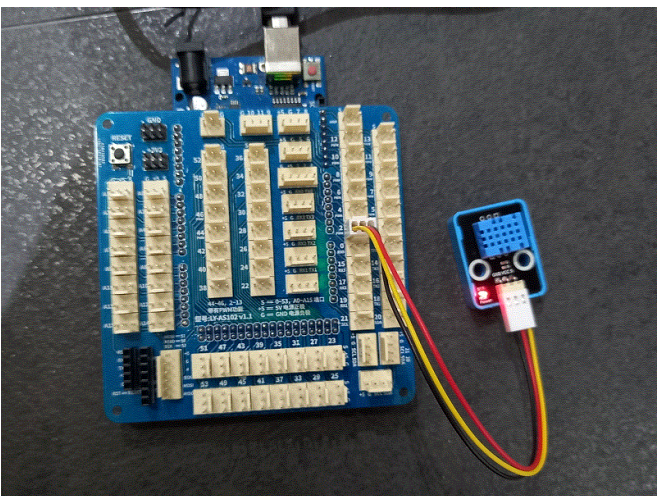

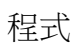

| 🍯 PictoB                                                                                  | lox                                           |             |      |           |       |                                                         |            |                             |            |            |                                       |       |                                                                                                    |                                                                              |                                                                                                    |                                                                                                    |                                            |                                    | _                               | o ×             |
|-------------------------------------------------------------------------------------------|-----------------------------------------------|-------------|------|-----------|-------|---------------------------------------------------------|------------|-----------------------------|------------|------------|---------------------------------------|-------|----------------------------------------------------------------------------------------------------|------------------------------------------------------------------------------|----------------------------------------------------------------------------------------------------|----------------------------------------------------------------------------------------------------|--------------------------------------------|------------------------------------|---------------------------------|-----------------|
| Pict                                                                                      | oBlox                                         | File        | Edit | Tutorials | Board | Connect                                                 | 8          | dht11                       |            |            | 8                                     |       |                                                                                                    | Mode                                                                         | Stage                                                                                                    | Upload                                                                                                    | ] 🖪                                        | \$                                 | ⊕-                              | 🤯 Sign In       |
|                                                                                           | 📰 Coo                                         | ie          |      |           |       |                                                         |            |                             |            |            | ht.                                   | ) (°  |                                                                                                    | 8                                                                            | Upload C                                                                                                    | ode                                                                                                    |                                            |                                    |                                 |                 |
| Control<br>Operators<br>Variables<br>My Blocks<br>Arduino<br>Mega<br>Actuators<br>Control | Control<br>weat 1 set<br>repeat 10<br>forever | econds<br>J |      |           |       | when Arc<br>set serial<br>over<br>write<br>vait 0.1 set | tuino Moga | starts up<br>aud rate to 90 | 6 ● from [ | DHT sensor | at pin 2                              | on se | 1<br>2<br>3<br>4<br>5<br>6<br>7<br>8<br>9<br>9<br>10<br>11<br>12<br>13<br>14<br>15<br>16<br>17<br>18<br>19<br>20<br>0<br>21 | <pre>//Thi //Inc #incl //MAC #defi #defi DHT d //p Ser dht } void //p </pre> | s arduir.<br>Luded Li<br>ude <dht<br>ROS are<br/>ne DHTPI<br/>ne DHTTY.<br/>ht_2(DHT<br/>setup()<br/>ut your<br/>lial.begi<br/>_2.begir<br/>loop() {<br/>ut your</dht<br> | no code n<br>braries<br>.h><br>defined<br>N_2 2<br>PE DHT11<br>PIN_2, [<br>{<br>setup cc<br>n(9600);<br>();<br>main cod | is genera<br>here<br>DHTTYPE)<br>ode here, | ated by<br>;<br>, to rur<br>to run | PictoBlc<br>n once:<br>repeated | ικ<br>1Ly :     |
| Display<br>Modules<br>Dabble<br>Communicat                                                | if else<br>wait until                         |             |      |           |       |                                                         |            |                             |            |            | · · · · · · · · · · · · · · · · · · · |       | >>><br>Inpu<br>30.00<br>30.00<br>30.00<br>30.00<br>30.00<br>30.00<br>30.00<br>30.00                                         | • Log                                                                        | ** 5                                                                                                    | Serial Monit                                                                                                    | or<br>>                                    | 9600                               |                                 | No lin…  V      |
|                                                                                           | ₽ 在這裡轉                                        | 喻入文         | 字來搜  | 尋         |       | ⊒i                                                      | 0          | = (                         | 🚖 🖇        | S          | w                                     | 0     | <i></i>                                                                                                    | <b>6</b>                                                                     | 3 2                                                                                                    | 29°C                                                                                                    | ~ 🗖 (                                      | 、 小) 英                             | 倉<br>28/                        | 21:43<br>9/2021 |

## 12.2 在電腦受幕顯示濕度

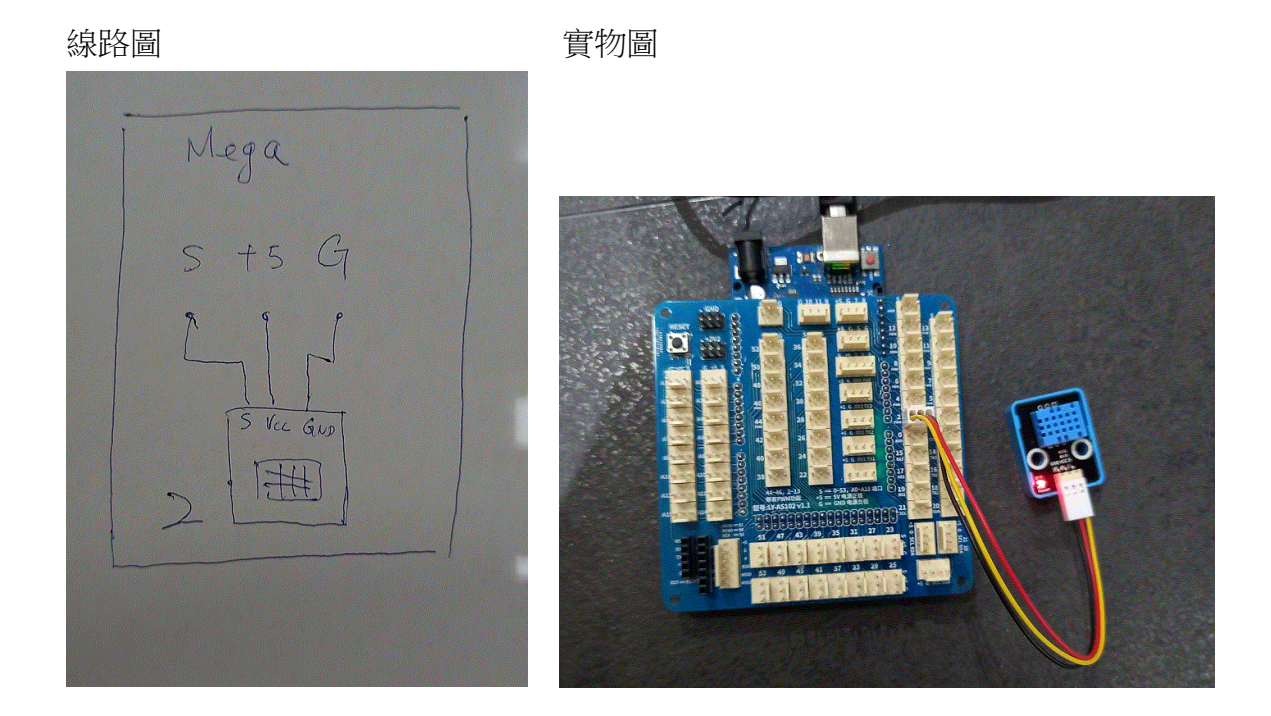

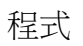

| 🍯 PictoBl                                      | ox                                               |                |                                                  |                                                                 |                                 |                                                                                                    | - 0 ×              |
|------------------------------------------------|--------------------------------------------------|----------------|--------------------------------------------------|-----------------------------------------------------------------|---------------------------------|----------------------------------------------------------------------------------------------------|--------------------|
| Pict                                           | OBLOX File                                       | Edit Tutorials | Board Connect 💉                                  | humidity                                                        | 8                               | Mode Stage Upload ! 🏟                                                                                                    | 👻 🤯 Sign In        |
|                                                | See Code                                         |                |                                                  |                                                                 | 5 6                             | X Upload Code                                                                                                    |                    |
| Control<br>Operators<br>Variables<br>My Blocks | Control<br>wat 1 seconds<br>ropoat 10<br>forever |                | torver when Adduno I<br>←→ set smitl 0<br>torver | Ange slarts up<br>baud rate to 9600 •<br>get humidity • from D4 | ff sensor at pn 2 + ) on sortal | <pre>1 //This arduino code is generated by Picto 2 //Included Libraries 4 #include ChTLn&gt; 5 6 //MACROS are defined here 7 #define DHTTYPE DHT11 9 DHT dht_2(DHTTN_2, DHTTYPE); 10 11 void setup() { 12 //put your setup code here, to run once 13 Serial.begin(9500); 14 dht_2.begin(); 15 16 17 17 17 17 17 17 17 17 18 18 19 19 19 19 19 19 19 19 19 19 19 19 19</pre> | :                  |
| Actuators<br>Sensors                           | if then                                          |                | wait 0.1 second                                  |                                                                 |                                 | <pre>16 17 18 18 19 void loop() { //put your main code here, to run repea 21 </pre>                                                                                                    | tedly:             |
| Display<br>Modules                             | if then                                          |                |                                                  |                                                                 |                                 | >> Log                                                                                                    | exited with        |
| Dabble                                         | else                                             |                |                                                  |                                                                 |                                 | code 0                                                                                                    |                    |
| Communicat                                     | wait until                                       |                |                                                  |                                                                 |                                 |                                                                                                    |                    |
|                                                | ♀ 在這裡輸入文 <sup>5</sup>                            | 字來搜尋           | ¤i                                               | 0 💼 💼 🕚                                                         | s 🗴 🧕                           | 🞻 🥳 🕜 🤚 29°C ヘ 🖬 🥂 40 英 倉                                                                                                    | 21:55<br>28/9/2021 |

12.3 小小任務

怎樣在電腦受幕同時顯示溫度和濕度?

13. 第六課: 超聲波模組

## 13.1 在電腦受幕顯示超聲波所測的距離

線路圖

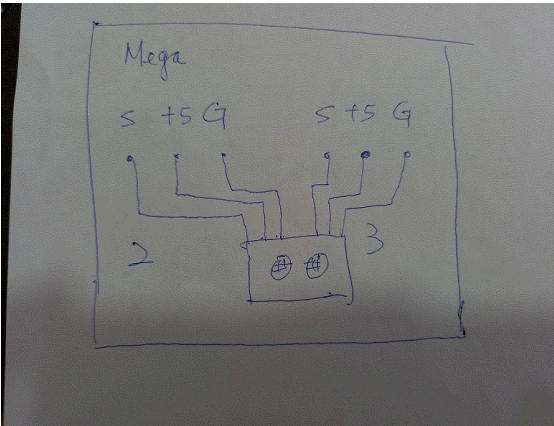

實物圖

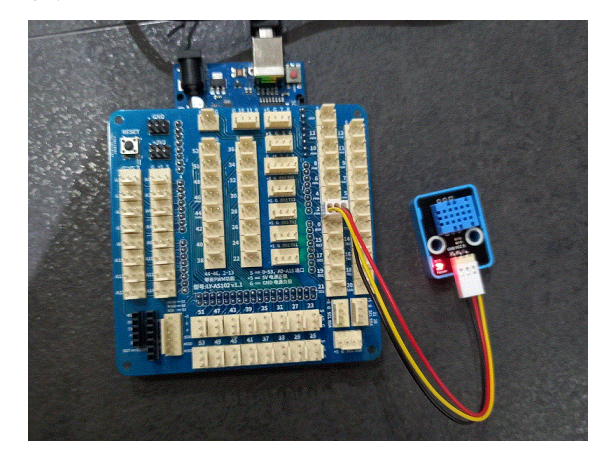

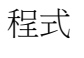

| 🌝 PictoBl          | ox                         |                   |                     |                                 |                          | – 0 ×                                                                                                    |
|--------------------|----------------------------|-------------------|---------------------|---------------------------------|--------------------------|----------------------------------------------------------------------------------------------------|
| Pict               | BIOX File Edit             | Tutorials Board   | Connect 💉           | ultrasound                      | 8                        | Mode Stage Upload 🗈 🏟 🖶 🏹 Sign In                                                                                                    |
|                    | 🚝 Code                     |                   |                     |                                 | » ۲ C                    | 1 Ipload Code                                                                                                    |
| Control            | Arduino Mega               |                   |                     |                                 |                          | 1 //This arduino code is generated by PictoBlox<br>2<br>3 //MACROS are defined here                                                                                                    |
| Operators          | when Arduino Mega starts   | up a a a a        |                     |                                 |                          | <pre>4 * float getDistance(int trig,int echo){ 5     pinMode(trig,OUTPUT); 6     digitalWrite(trig.LOW)</pre>                                                                                                    |
| Variables          | read status of digital pin | 13 -              | when Arduino Mega   | starts up                       |                          | <pre>delayMicroseconds(2); delayMicroseconds(2); digitalWrite(trig,HIGH); digitalWrite(trig,HIGH);</pre>                                                                                                    |
| My Blocks          | read analog pin A0 🗸       |                   | → set serial 0 	 be | ud rate to 9600 ▼               |                          | <pre>10 delaymin-rosecond(L0);<br/>10 digitalWrite(trig,L0W);<br/>11 pinMode(echo, INPUT);<br/>11 pinMode(echo, INPUT);<br/>11 pinMode(ec</pre> |
| Arduino<br>Mega    | set digital pin 13 - out   | put as HICH       | ever 👔 👔            | t ultrasonic sensor distance (c | m)   trig 2 🔹 , echo 3 💌 | <pre>12 return pulseln(ecno, HiGH)/58.0; 13 } 14   15 * void setup() {</pre>                                                                                                    |
| O<br>Actuators     | set PWM pin 13 ▼ outp      | put as 255        | wait 0.5 seconds    |                                 |                          | <pre>16 //put your setup code here, to run once:<br/>17 Serial.begin(9600);<br/>18</pre>                                                                                                    |
| Sensors            | nav tone on 46 = of n      | ale <b>C2 =</b> 1 |                     |                                 |                          | 19<br>20 }                                                                                                    |
| Display            |                            |                   |                     |                                 |                          | >> Log +* Serial Monitor                                                                                                    |
| Modules            | get timer value            |                   |                     |                                 |                          | Input > 9600   > No lin >                                                                                                    |
| Dabble             | TLOS reset timer           |                   |                     |                                 |                          | 13.24<br>13.53<br>13.40                                                                                                    |
| Communicati<br>(U) | icee cast 15.5 to integer  |                   |                     |                                 |                          | 13.48<br>13.38<br>13.48                                                                                                    |
| s:                 | map 50 from 0 ~            | 255 to            |                     |                                 |                          | 13.38<br>13.48<br>13.09                                                                                                    |
|                    | 在這裡輸入文字來搜尋                 | <u></u>           | di 💽                | 🗖 🖻 🖇                           | S 🛛 🧿                    | 🦉 🚱 🌙 29℃ ヘ 🗉 🦟 🕪 英 🗎 22:01                                                                                                    |

## 13.2 小小任務

超聲波模組怎樣驅動 LED 和伺服馬達?

#### 14.1 馬達向前轉動

#### 線路圖

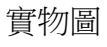

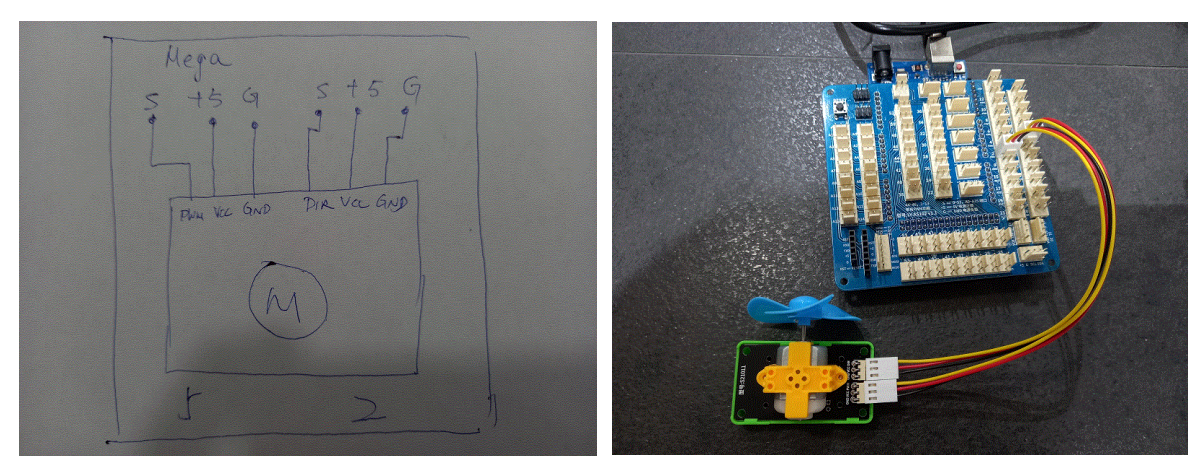

#### 程式

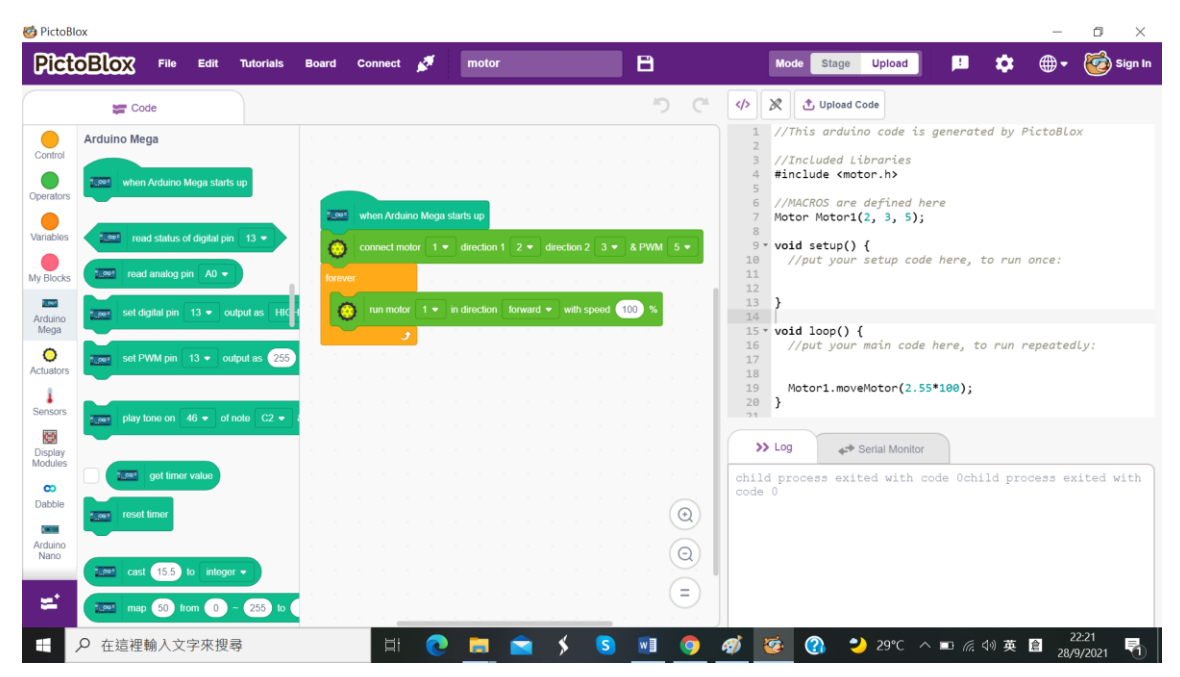

## 14.2 馬達向後轉動

線路圖

# 實物圖

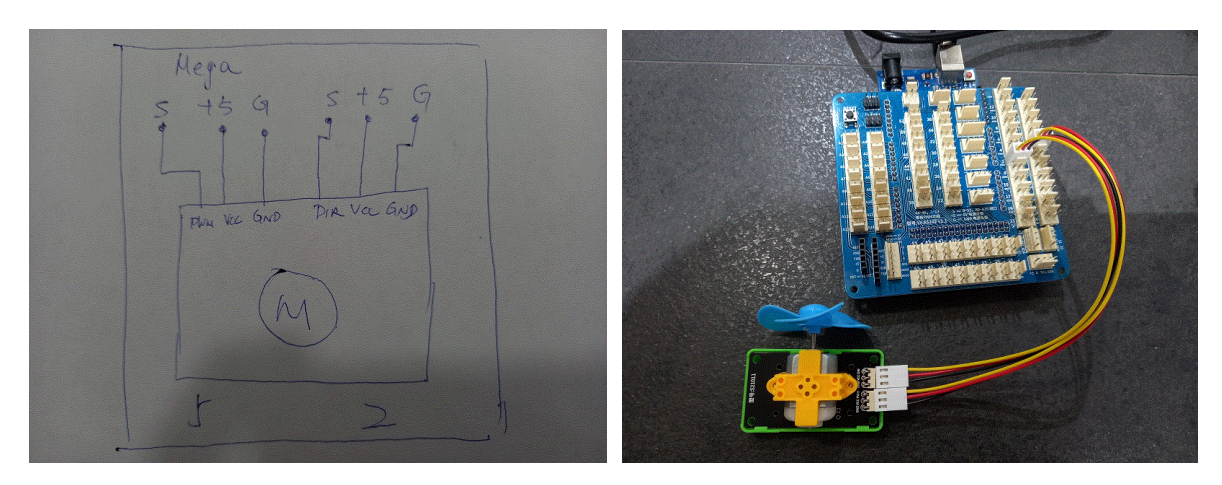

# 程式

| Citt              |                          |                 |       |                | <u> </u>   |           |                        |             |        |       |                            |                                                                                                    |
|-------------------|--------------------------|-----------------|-------|----------------|------------|-----------|------------------------|-------------|--------|-------|----------------------------|----------------------------------------------------------------------------------------------------|
|                   | Ser Code                 |                 |       |                |            |           |                        |             |        | ") (" |                            | X Upload Code                                                                                                    |
| rol<br>tors       | Arduino Mega             | rts up          | 1.001 | when Ardu      | ino Mega s | starts up |                        |             |        |       | 1<br>2<br>3<br>4<br>5<br>6 | //This arduino code is generated by PictoBlox<br>//Included Libraries<br>#include <motor.h><br/>//MACROS are defined here</motor.h> |
| oles              | read status of digital p | bin 13 -        |       | connect m<br>r | otor 1 •   | direction | 1 2 • dir<br>reverse • | rection 2 3 | • & PW | M 5 - | 8<br>9<br>10<br>11<br>12   | <pre>wotor Nator1(2, 3, 5); void setup() {     //put your setup code here, to run once: }</pre>                                     |
| ino<br>ga<br>tors | set digital pin 13 •     | output as HIC H |       |                | 2<br>      |           | · · ·                  | <br>        |        |       | 14<br>15<br>16<br>17<br>18 | <pre>void loop() {    //put your main code here, to run repeatedly:    Motor1 moveMotor(-2 55188):</pre>                            |
| ors<br>lay<br>les | play tone on 46 - o      | of note C2 🔹 a  |       |                |            |           |                        |             |        |       | 20                         | Log 4-* Serial Monitor                                                                                                    |
| le<br>I           | get timer value          |                 |       |                |            |           |                        |             |        |       |                            |                                                                                                    |
| 5                 | cast 15.5 to intog       | por - 255 to    |       |                |            |           |                        |             |        |       |                            |                                                                                                    |

## 14.3 小小任務

怎樣以超聲波測距控制馬達轉動?

15.1 按鈕驅動一盞 LED

線路圖

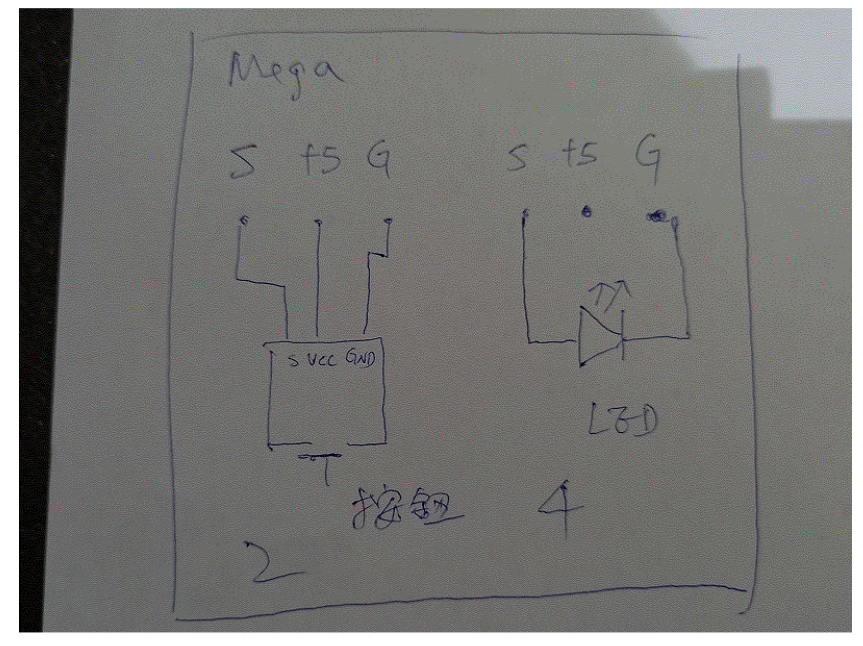

實物圖

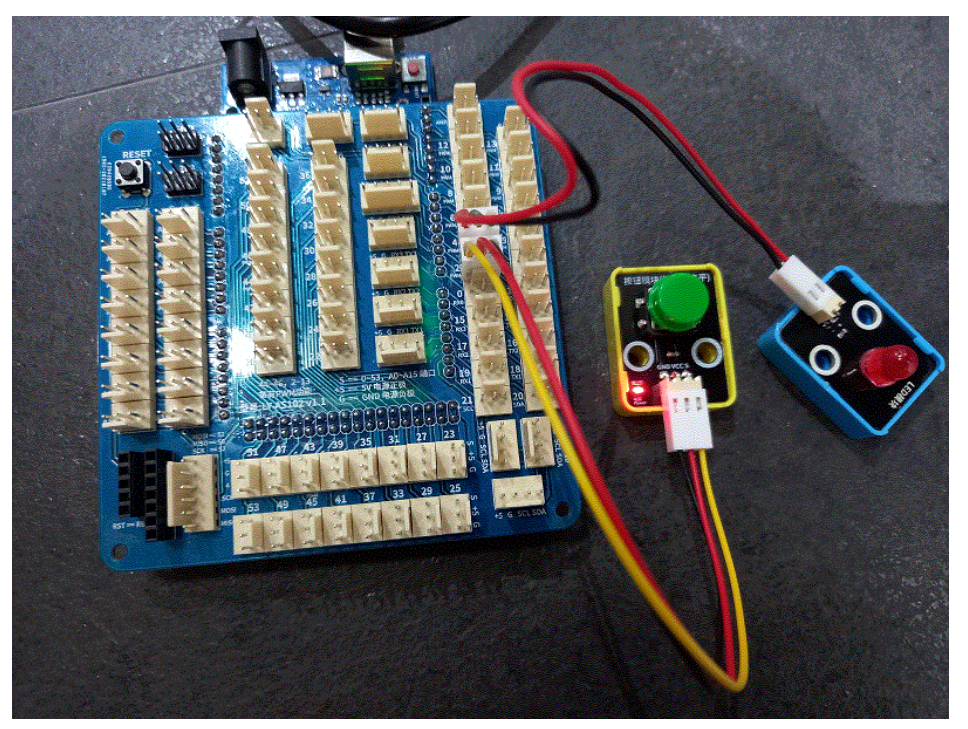

| 程式                                                                                                    |                                                                                     |         |                                                                                                    |
|----------------------------------------------------------------------------------------------------|-------------------------------------------------------------------------------------|---------|----------------------------------------------------------------------------------------------------|
| 🍪 PictoBlox                                                                                                    |                                                                                     |         | - 0 ×                                                                                                    |
| PictoBlox File Edit Tutori                                                                                                    | ials Board Connect 💉 buttonLed                                                      | 8       | Mode Stage Upload ! 🂠 🌐 🗸 🤯 Sign In                                                                                          |
| Code                                                                                                    |                                                                                     | 5 C 4   | b D Upload Code 1 //This arduino code is generated by PictoBlox                                                              |
| Control<br>Coperators                                                                                                    | 2.091 when Arduino Mega starts up                                                   |         | <pre>2 3 * void setup() {     //put your setup code here, to run once:     pinMode(2, INPUT);     pinMode(4, OUTPUT); </pre> |
| Variables read status of digital pin 13 -<br>My Blocks read analog pin A0 -                                                                                                    | forever                                                                             |         | <pre>9 9 } 10 void loop() { 12 //put your main code here, to run repeatedly: 12 </pre>                                       |
| Arduino<br>Moga<br>Come set digital pin 13 • output as<br>Arduino<br>Moga<br>Come set PWM pin 13 • output as                                                                                                    | HIC     eter       255     Image: Set digital pin       4     output as       LOW • |         | <pre>13 14 15 * if(digitalRead(2)) { 16</pre>                                                                                |
| Sensors play tone on 46 • of note C<br>Display<br>Modules                                                                                                    | 22 • 1<br>                                                                          |         | 20 } Log 4* Serial Monitor                                                                                                   |
| Dabble                                                                                                    |                                                                                     |         | hild process exited with code Ochild process exited with ode O                                                               |
| Image: cast 15.5         to integer -           Image: cast 15.5         to integer -           Image: cast 15.5         < | ) <b>10</b>                                                                         |         |                                                                                                    |
| ←                                                                                                    | 肖 💽 🚞 🗲                                                                             | S 🔟 🧿 🚿 | 🥳 🚷 🌙 29°C ヘ 🖬 🦟 🕬 英 🗟 22:47 🖣                                                                                               |

## 15.2 小小任務

怎樣以按鈕驅動伺服馬達?

16. 第九課:光敏電阻

#### 16.1 光敏電阻在電腦受幕顯示數值

Maga S + 5 G LIII De Vac Que Ao

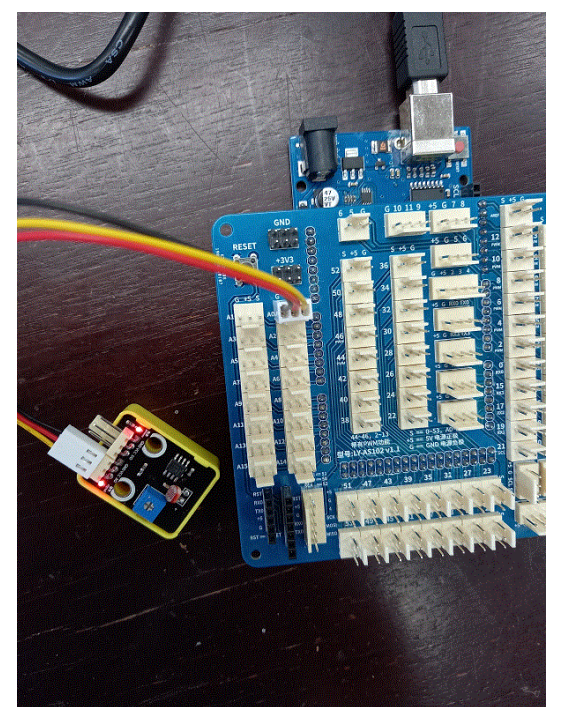

程式

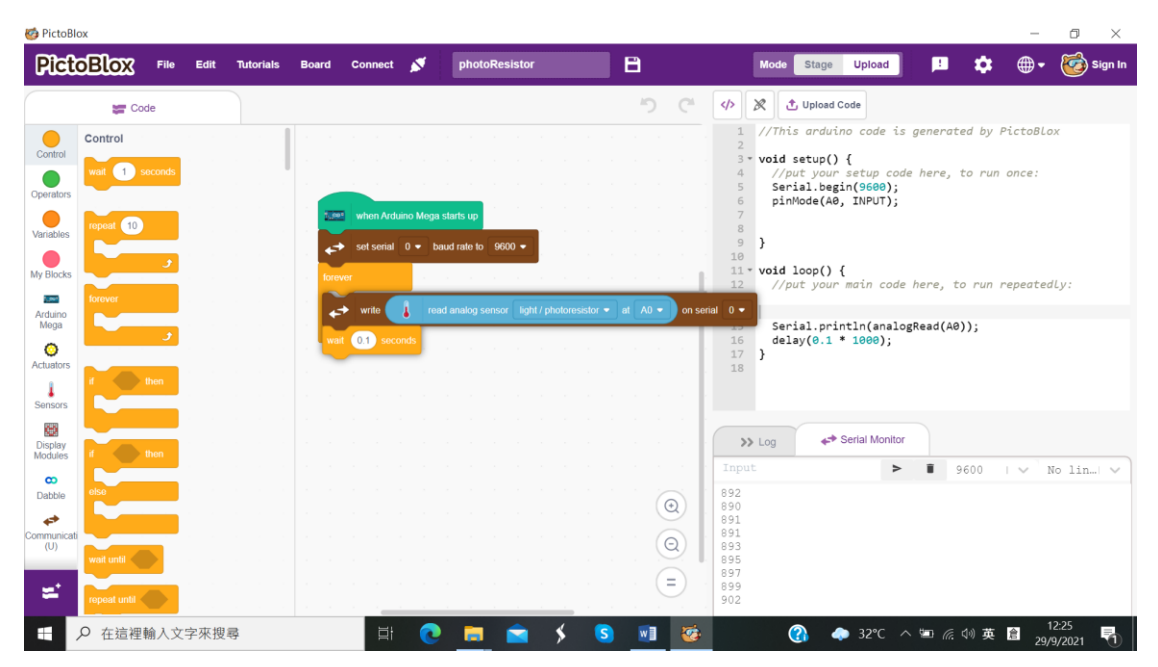

線路圖

實物圖

## 16.2 光敏電阻驅動蜂鳴器

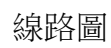

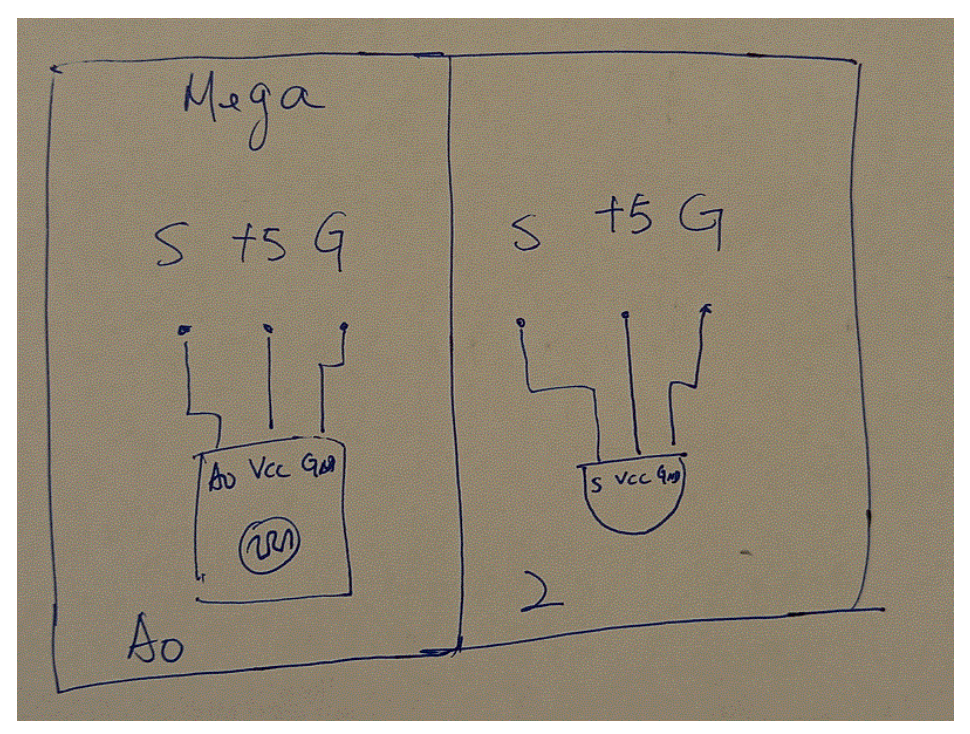

# 實物圖

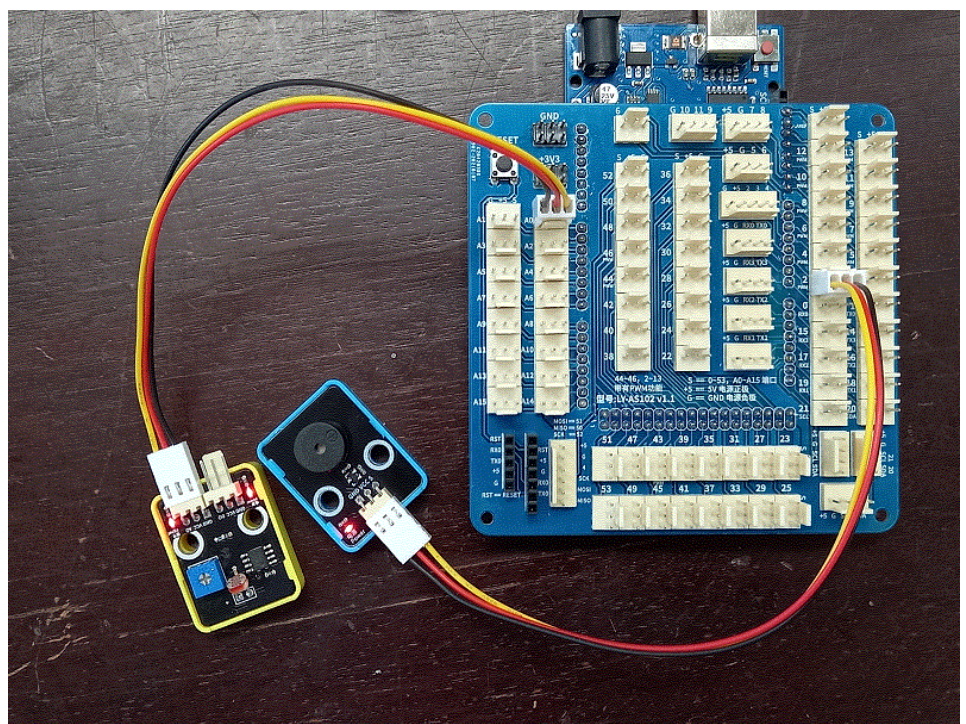

#### 程式

| 🧐 PictoBlox                               |                                                                                                    |                            | - 0 ×                                                                                                    |
|-------------------------------------------|----------------------------------------------------------------------------------------------------|----------------------------|----------------------------------------------------------------------------------------------------|
| PictoBlox File Edit Tutorials             | Board Connect 🚿 photoResistorBuzzer                                                                                                    | 8                          | Mode Stage Upload 🖪 🏟 🗰 🕈 🎯 Sign In                                                                                    |
| Second Code                               |                                                                                                    | 5 6 4 8                    | K Lupload Code                                                                                                    |
| Arduino Mega                              |                                                                                                    | 1                          | //This arduino code is generated by PictoBlox                                                                          |
| Operators                                 | when Ardumo Mega starts up                                                                                                    | 3 • •<br>4<br>5<br>6<br>7  | <pre>void setup() {     //put your setup code here, to run once:     pinNode(A0, INPUT);     pinNode(2, OUTPUT);</pre> |
| Variables read status of digital pin 13 - | forever and the second second se |                            | X.                                                                                                    |
| My Blocks read analog pin A0 •            | read analog sensor light / photoresistor • a                                                                                                    | at A0 • < 600 then 0 1 • . | <pre>void loop() {     //put your main code here, to run repeatedLy:</pre>                                             |
| Arduino<br>Mega                           | aller sol agrae pri 2 • output as mon •                                                                                                    | 13<br>14<br>5 •            | if((analogRead(A0) < 600)) {                                                                                           |
| Actuators set PWM pin 13 - output as 255  | set digital pin 2 • output as LOW •                                                                                                    | 16<br>17<br>8 •            | <pre>digitalWrite(2, true); } else {</pre>                                                                             |
| Sensors                                   |                                                                                                    | 20                         | <pre>digitalWrite(2, false); }</pre>                                                                                   |
| Display<br>Modules                        |                                                                                                    | >1<br>>1<br>>1             | Log 🔶 Serial Monitor                                                                                                   |
| co get timer value                        |                                                                                                    | child                      | process exited with code Ochild process exited with                                                                    |
| Dabble reset timer                        |                                                                                                    | (Q)                        |                                                                                                    |
| Communicati                               |                                                                                                    |                            |                                                                                                    |
| (U) cast 15.5 to integer -                |                                                                                                    | a a                        |                                                                                                    |
| map 50 from 0 - 255 to                    |                                                                                                    | (=)                        |                                                                                                    |
| 日 夕 在這裡輸入文字來搜尋     日                      | 目 💽 🚞 🛸 🖇 🧕                                                                                                    | 🛯 🔟 🥸 🧕 🖉                  | 梦 🕜 🐟 33℃ ヘ 📼 ╔ 邻 英 🖻 12:36 🖣                                                                                          |

#### 16.3 小小任務

怎樣以光敏電阻驅動馬達(50%速度)向前轉動?

17. 第十課:大任務

- 17.1 生活上你遇到甚麼困難,可以運用所學解決問題?
- 17.2 別人在生活上遇到甚麼困難,可以運用所學協助他/她解決問題?